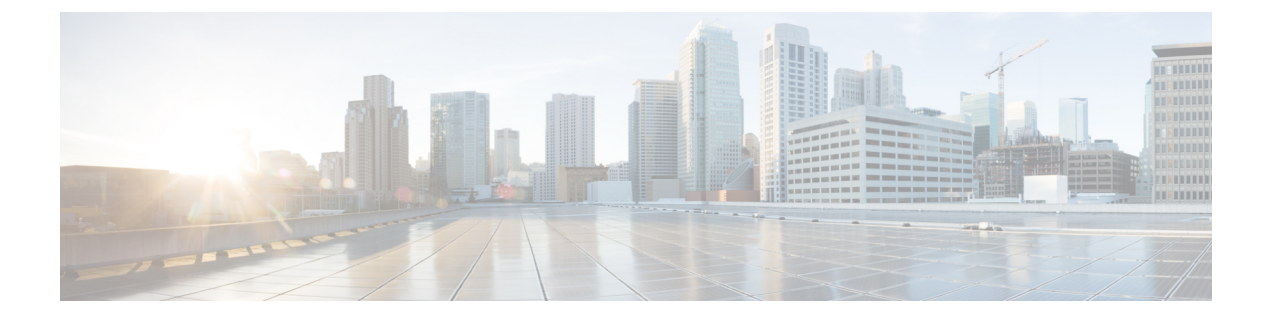

# D-Rコマンド

- decommission  $(3 \sim :)$
- decommission-secure  $(4 \sim ::)$
- delete hw-crypto  $(5 \sim \checkmark)$
- delete (6 ページ)
- delete decommissioned server  $(8 \sim ::)$
- deregister  $(9 \sim ::)$
- disable (app-instance)  $(10 \sim \checkmark)$
- disable (export-configuration)  $(12 \sim :)$
- disable (interface)  $(13 \sim \checkmark)$
- disable (port-channel)  $(14 \sim \vec{y})$
- disable (security modes)  $(15 \sim :)$
- disable reservation  $(16 \sim \checkmark)$
- disable snmp  $(17 \sim \checkmark)$
- discard-buffer  $(18 \sim \checkmark)$
- download image  $(19 \sim \checkmark)$
- enable (app-instance)  $(21 \sim :)$
- enable (CC and FIPS security modes)  $(23 \sim \checkmark)$
- enable (export-configuration)  $(25 \sim :)$
- enable (interface)  $(26 \sim \checkmark)$
- enable (port-channel)  $(27 \sim :)$
- enable reservation  $(28 \sim :)$
- enable snmp  $(29 \sim :)$
- end (30 ページ)
- enter (31 ページ)
- erase (33 ページ)
- exit (35 ページ)
- export-config  $(36 \sim :)$
- generate password  $(38 \sim :)$
- import-config  $(39 \sim :)$

- install (42 ページ)
- install firmware  $(43 \sim \checkmark)$
- install platform  $(45 \sim \checkmark)$
- mgmt-port (connect local-mgmt)  $(47 \sim )$
- ping (connect local-mgmt)  $(48 \sim )$
- ping6 (connect local-mgmt)  $(50 \sim \checkmark)$
- power (52 ページ)
- reboot (53 ページ)
- reinstall (55 ページ)
- register (56 ページ)
- reinitialize  $(57 \sim \checkmark)$
- remove server (58 ページ)
- renew (59 ページ)
- reset-password  $(60 \sim :)$
- request universal  $(61 \sim ::)$
- restart (62 ページ)
- return (63 ページ)

# decommission

サーバの稼働を中止するには、decommission server コマンドを使用します。

**decommission server** {*id* | *chassis\_id*/*blade\_id*}

| 構文の説明      | id                                                                                            | サーバの ID 番号。1 ~ 255 の値です。                                                         |  |
|------------|-----------------------------------------------------------------------------------------------|----------------------------------------------------------------------------------|--|
|            | chassis_id/blade_id                                                                           | n/n 形式のシャーシおよびブレードの ID 番号。                                                       |  |
| コマンドモード    | 任意のコマンドモード                                                                                    |                                                                                  |  |
| コマンド履歴     | リリース                                                                                          | 変更内容                                                                             |  |
|            | 2.3(1)                                                                                        | コマンドが追加されました。                                                                    |  |
| 使用上のガイドライン | 使用停止にするモジュ、<br>ルIDで識別されるか(<br>デバイス)。                                                          | ールをホストしているデバイスの種類によって、モジュールはモジュー<br>4100シリーズ)、シャーシ番号とモジュール番号で識別されます(9300         |  |
|            | セキュリティモジュー,<br>れ、そのモジュールは <sup>;</sup><br>フトウェアは非アクテ                                          | ルを使用停止にすると、そのモジュールオブジェクトが設定から削除さ<br>管理対象外になります。モジュール上で実行していた論理デバイスやソ<br>ィブになります。 |  |
|            | 例                                                                                             |                                                                                  |  |
|            | 次の例では、サーバの稼働を中止する方法を示します。                                                                     |                                                                                  |  |
|            | firepower# <b>decommission server 1/1</b><br>firepower* # <b>commit-buffer</b><br>firepower # |                                                                                  |  |
|            |                                                                                               |                                                                                  |  |

## 関連コマンド

I

| コマンド                          | 説明                    |
|-------------------------------|-----------------------|
| delete decommissioned         | 稼働中止されたサーバを削除します。     |
| show server<br>decommissioned | 稼働中止されたすべてのサーバを表示します。 |

# decommission-secure

サーバーの稼働を安全に中止するには、decommission-secure server コマンドを使用します。

decommission-secure server chassis\_id/blade\_id

| <br>構文の説明      | chassis_id/blade_id                                                                                                    | n/n 形式のシャーシおよびブレードの ID 番号。                                                                                                    |  |  |
|----------------|----------------------------------------------------------------------------------------------------|----------------------------------------------------------------------------------------------------|--|--|
| コマンドモード        | 任意のコマンドモート                                                                                                    | Ŕ                                                                                                    |  |  |
| コマンド履歴         | リリース                                                                                                    |                                                                                                    |  |  |
|                | 2.7(1)                                                                                                    | コマンドが追加されました。                                                                                                    |  |  |
| <br>使用上のガイドライン | このコマンドを使用すると、指定したモジュールが安全に消去されます。つまり、単にデータ<br>が削除されるだけでなく、物理ストレージが「ワイプ」(完全に消去)されます。セキュリ<br>ティモジュールが消去されると、確認応答されるまでダウンした状態になります(デコミッ<br>ションされたモジュールと同様)。               |                                                                                                    |  |  |
|                | 例                                                                                                    |                                                                                                    |  |  |
|                | 次の例は、サーバーの稼働を安全に中止する方法を示しています。                                                                                                    |                                                                                                    |  |  |
|                | <pre>firepower# decommissi<br/>Warning:<br/>1.Secure decommission<br/>command 'show slot st<br/>2.All of the applicat<br/>application's configu<br/>firepower* #</pre> | ion-secure server 1/2<br>ning of the service module may take some time. Please use the CLI<br>tatus [n/n] detail' to check for completion.<br>tion data on the service module will be lost. Please back up the<br>uration files before executing the commit-buffer command. |  |  |
| 関連コマンド         | コマンド                                                                                                    | 説明                                                                                                    |  |  |
|                |                                                                                                    |                                                                                                    |  |  |

| decommission server | サーバーの稼働を中止します。モジュールオブジェクトは設定から<br>削除されますが、物理ストレージは完全には消去されません。 |
|---------------------|----------------------------------------------------------------|
| erase secure        | 指定されたシステムコンポーネントを安全に消去します。                                     |

# delete hw-crypto

コンテナインスタンスのTLS 暗号化アクセラレーション 設定を削除するには、delete hw-crypto コマンドを使用します。TLS 暗号化アクセラレーションの詳細については、『Firepower Management Center Configuration Guide』を参照してください。

## delete hw-crypto

create hw-crypto

scope hw-crypto

show hw-crypto

| コマンドモード        | connect module                                                                                                    |               |                        |                                               |                            |            |
|----------------|----------------------------------------------------------------------------------------------------|---------------|------------------------|-----------------------------------------------|----------------------------|------------|
| コマンド履歴         | リリース                                                                                                    | 変更            | 内容                     |                                               |                            |            |
|                | 2.7.1                                                                                                    | この            | コマンドが導                 | 入されました。                                       |                            |            |
| <br>使用上のガイドライン | このコマンドを使用すると、コンテナインスタンスの TLS 暗号化アクセラレーション 設定を<br>削除できます。コンテナインスタンスで TLS 暗号化アクセラレーション が有効になっている<br>場合、このコマンドを使用すると、設定は、削除される前に無効になります。                |               |                        |                                               |                            |            |
|                | 例                                                                                                    |               |                        |                                               |                            |            |
|                | 次に、TLS 暗号化アクセラレーション 設定を削除する例を示します。                                                                                                    |               |                        |                                               |                            |            |
|                | scope ssa<br>/ssa # show app-instance                                                                                                    |               |                        |                                               |                            |            |
|                | App Name Identifier Slot ID Admin State Oper State Running Version Startup<br>Version Deploy Type Turbo Mode Profile Name Cluster State Cluster Role |               |                        |                                               |                            |            |
|                | ftd FTD-F                                                                                                    | <br>`DM 1     | Enabled                | Online                                        | 6.5.0.1159                 | 6.5.0.1159 |
|                | Native<br>ftd ftd2<br>Container                                                                                                    | No<br>2<br>No | Enabled<br>Default-Sma | Not Applicable<br>Online<br>ll Not Applicable | None<br>6.5.0.1159<br>None | 6.5.0.1159 |
|                | /ssa # sc slot 2<br>/ssa/slot # scope app-instance ftd ftd2<br>/ssa/slot/app-instance # delete hw-crypto<br>/ssa/slot/app-instance* # commit-buffer  |               |                        |                                               |                            |            |
| 関連コマンド         | コマンド                                                                                                    |               | 説明                     |                                               |                            |            |

を作成します。

を有効または無効にします。

のステータスを表示します。

コンテナインスタンスの TLS 暗号化アクセラレーション 設定

コンテナインスタンスの TLS 暗号化アクセラレーション 設定

コンテナインスタンスの TLS 暗号化アクセラレーション 設定

## delete

既存の管理対象オブジェクトを削除するには、適切なコマンドモードで該当する delete コマン ドを使用します。

**delete** *object\_type name* [*parameters*]

| 構文の説明   | object_type | 削除するオブジェクトのタイプ。例には、ローカル ユーザ アカウ<br>ントと組織が含まれています。                                          |
|---------|-------------|--------------------------------------------------------------------------------------------|
|         | name        | 削除する特定のオブジェクトの名前。                                                                          |
|         | パラメータ       | (オプション)オブジェクトの識別に必要な追加のプロパティまた<br>はパラメータ。詳細については、特定のオブジェクトに対する create<br>コマンドの説明を参照してください。 |
| コマンドモード |             | ェクトのタイプに応じて異なります。詳細については、特定のオブジェクト<br>マンドの説明を参照してください。                                     |
|         |             | は、特定のオブジェクトに対する create コマンドの説明を参照してくださ                                                     |

使用上のガイドライン オブジェクトは、管理可能な物理コンポーネントエンティティまたは論理エンティティを抽象 的に表現したものです。たとえば、シャーシ、セキュリティ モジュール、ネットワーク モ ジュール、ポート、プロセッサは、管理対象オブジェクトとして表現される物理コンポーネン トです。また、ライセンス、ユーザロール、プラットフォームポリシーは、管理対象オブジェ クトとして表現される論理エンティティです。

> FXOS には、オブジェクト管理用に一般的な4つのコマンド(create、delete、enter、scope) があります。たとえば、ローカルユーザアカウントの作成、ローカルユーザアカウントの削 除、ローカルユーザアカウントの入力を行い、そのアカウントのプロパティを割り当てまた は変更することができます。また、ローカルユーザアカウントを「調査」し、プロパティを 割り当てまたは変更することもできます。

> 通常、これらのオブジェクト管理コマンドごとに利用可能なキーワードとオプションは同じで あるため、さまざまなオブジェクト コマンドの create バージョンだけについて説明します。 つまり、特定のオブジェクトの delete コマンドの詳細については、そのオブジェクトの create コマンドの説明を参照してください。たとえば、既存のローカル ユーザ アカウントの削除に 関連する情報については、create local-userを参照してください。

## 例

い。

次の例は、セキュリティ モードを開始して、ローカル ユーザ アカウントを削除する 方法を示しています。

```
firepower # scope security
firepower /security # delete local-user test_user
firepower /security/local-user* # commit-buffer
firepower /security/local-user #
```

次の例は、ローカルユーザーアカウントを入力してから、ユーザーロールを削除する 方法を示しています。

```
firepower # scope security
firepower /security # enter local-user test_user
firepower /security/local-user # delete role aaa
Warning: Change of privileges will terminate active sessions (CLI and Web) of user
'test_user
firepower /security/local-user* # commit-buffer
firepower /security/local-user #
```

| 関連コ | マ | ン | ド |
|-----|---|---|---|
|-----|---|---|---|

| コマンド              | 説明                         |
|-------------------|----------------------------|
| create local-user | 新規のローカル ユーザ アカウントを作成します。   |
| enter local-user  | ローカル ユーザ アカウントを追加または編集します。 |
| delete local-user | 既存のローカルユーザアカウントを削除します。     |
| scope local-user  | 既存のローカル ユーザ アカウントを入力します。   |

# delete decommissioned server

稼働中止されたサーバを削除するには、delete decommissioned server コマンドを使用します。

delete decommissioned server vendor model serial\_number

| 構文の説明   | vendor                                            | サーバを製造した会社の名前です。入力できる最大文字数は510文<br>字です。                                |
|---------|---------------------------------------------------|------------------------------------------------------------------------|
|         | model                                             | モジュールのモデル名です。入力できる最大文字数は 510 文字で<br>す。                                 |
|         | serial_number                                     | モジュールのシリアル番号です。入力できる最大文字数は510文字<br>です。                                 |
| コマンドモード | <br>任意のコマンドモー                                     | - K                                                                    |
| コマンド履歴  | リリース                                              | 変更内容                                                                   |
|         | 1.4(1)                                            | コマンドが追加されました。                                                          |
|         | 例                                                 |                                                                        |
|         | 次の例は、稼働中止                                         | されたサーバを削除する方法を示しています。                                                  |
|         | FP9300-A # <b>delete (</b><br>Cisco Firepower 90( | decommissioned server Cisco Systems, Inc.<br>00 Series Security Module |

FLM1949C6J1

FP9300-A\* # commit-buffer

| 関連コマンド | コマンド                | 説明            |
|--------|---------------------|---------------|
|        | decommission server | サーバの稼働を中止します。 |

# deregister

この Firepower 4100/9300 デバイスをシスコ スマート ソフトウェア ライセンシングのアカウントから削除するには、deregister コマンドを使用します。

|                | deregister                            |                                                                                                    |
|----------------|---------------------------------------|----------------------------------------------------------------------------------------------------|
| 構文の説明          | このコマンドには                              | は引数またはキーワードはありません。                                                                                                    |
| コマンドモード        | License mode                          |                                                                                                    |
| コマンド履歴         | リリース                                  |                                                                                                    |
|                | 1.1(1)                                | コマンドが追加されました。                                                                                                    |
| <br>使用上のガイドライン | 登録解除すると、<br>と証明書が削除さ<br>したり、Smart Sof | アカウントからデバイスが削除され、デバイス上のすべてのライセンス権限<br>れます。この操作により、新しいFirepower4100/9300用にライセンスを解放<br>ftware Manager からデバイスを削除したりすることができます。 |

## 例

次の例は、このデバイスを登録解除する方法を示しています。

FP9300-A **# scope license** FP9300-A /license **# deregister** FP9300-A /license **#** 

| 関連コマンド | コマンド     | 説明                                                                    |
|--------|----------|-----------------------------------------------------------------------|
|        | register | この Firepower 4100/9300 デバイスに Smart Software Manager のアカ<br>ウントを登録します。 |

# disable (app-instance)

既存のアプリケーションインスタンスを無効にするには、app-instance モードで **disable** コマン ドを使用します。

| 構文の説明          | このコマンドには引数またはキーワードはありません。 |                                    |
|----------------|---------------------------|------------------------------------|
| コマンドモード        | scope ssa/scope slot/     | /scope app-instance                |
| コマンド履歴         | リリース                      |                                    |
|                | 1.1(1)                    | コマンドが追加されました。                      |
| <br>使用上のガイドライン | このコマンドを使,<br>できます。        | 用すると、アプリケーションインスタンスをシステムから削除せずに無効に |
|                | 例                         |                                    |

次の例は、ステータスを含む現在のアプリケーションインスタンスを表示し、アプリ ケーションインスタンスモードを開始し、アプリケーションインスタンスを無効に する方法を示しています。

```
firepower # scope ssa
firepower /ssa # scope slot 2
firepower /ssa/slot # show app-instance
```

| Application Ins                                     | stance:                                                                    |                |               |          |          |
|-----------------------------------------------------|----------------------------------------------------------------------------|----------------|---------------|----------|----------|
| App Name                                            | App Name Identifier Admin State Oper State Running Version Startup Version |                |               |          |          |
| Deploy Type Pro                                     | ofile Name                                                                 | Cluster State  | Cluster Role  |          |          |
|                                                     |                                                                            |                |               |          |          |
|                                                     |                                                                            |                |               |          |          |
| ftdl                                                | IFT-63                                                                     | Enabled        | Online        | 6.3.0.12 | 6.3.0.12 |
| Native                                              |                                                                            | In Cluster     | Slave         |          |          |
|                                                     |                                                                            |                |               |          |          |
| Application Ins                                     | stance:                                                                    |                |               |          |          |
| App Name                                            | App Name Identifier Admin State Oper State Running Version Startup Versi   |                |               |          |          |
| Deploy Type Profile Name Cluster State Cluster Role |                                                                            |                |               |          | 1        |
|                                                     |                                                                            |                |               |          |          |
|                                                     |                                                                            |                |               |          |          |
| ftd2                                                | FTD-2                                                                      | Enabled        | Online        | 6.3.0.12 | 6.3.0.12 |
| Container bro                                       | onze                                                                       | Not Applicable | e None        |          |          |
| firepower /ssa,                                     | /slot # <b>sc</b>                                                          | ope app-instan | ce ftd2 FTD-2 |          |          |
| firepower /ssa/slot/app-instance # disable          |                                                                            |                |               |          |          |
| firepower /ssa/slot/app-instance* # commit-buffer   |                                                                            |                |               |          |          |
| firepower /ssa/slot/app-instance #                  |                                                                            |                |               |          |          |
| / / 000d/                                           | ,/ app -                                                                   |                |               |          |          |

| 月 王 コ ヽ ノ   ` |
|---------------|
|---------------|

| コマンド   | 説明                         |
|--------|----------------------------|
| enable | 既存のアプリケーション インスタンスを有効にします。 |

| コマンド               | 説明                                         |
|--------------------|--------------------------------------------|
| scope app-instance | 特定のアプリケーション インスタンスのアプリケーション モード<br>を開始します。 |

# disable (export-configuration)

既存のエクスポート設定オブジェクトを無効にするには、export-configモードでdisable コマンドを使用します。

既存のアプリケーションインスタンスを無効にするには、app-instance モードで disable コマン ドを使用します。

既存のエクスポート設定オブジェクトを無効にするには、export-configモードでdisable コマンドを使用します。

構文の説明 このコマンドには引数またはキーワードはありません。

コマンドモード scope system/scope export-config

1.1(1)

リリース

## コマンド履歴

変更内容

使用上のガイドライン export-configuration モードでこのコマンドを使用すると、既存のエクスポート設定オブジェクトをシステムから削除せずに無効にできます。

## 例

次の例は、エクスポートされた既存の設定オブジェクトを有効にして、無効にする方 法を示しています。

コマンドが追加されました。

```
firepower # scope system
firepower /system # scope export-config 192.168.1.2
firepower /system/export-config #disable
firepower /system/export-config* #commit-buffer
```

関連コマンドコマンド説明enableexport-config モードでは、既存のエクスポート設定オブジェクトを<br/>有効にします。scope export-config既存のエクスポート設定オブジェクトを入力します。

# disable (interface)

現在のインターフェイスを無効にするには、インターフェイスモードで disable コマンドを使 用します。

| 構文の説明          | このコマンドには                                | このコマンドには引数またはキーワードはありません。 |  |
|----------------|-----------------------------------------|---------------------------|--|
| コマンドモード        | scope eth-uplink/scope fabric/interface |                           |  |
| <br>コマンド履歴     | リリース                                    | 変更内容                      |  |
|                | 1.1(1)                                  | コマンドが追加されました。             |  |
| <br>使用上のガイドライン |                                         |                           |  |
|                | / <del></del> /                         |                           |  |

### 例

次の例は、インターフェイスを無効にして、そのステータスを確認する方法を示して います。

```
firepower # scope eth-uplink
firepower /eth-uplink # scope fabric
firepower /eth-uplink #/fabric # scope interface Ethernet1/5
firepower /eth-uplink/fabric/interface # disable
firepower /eth-uplink/fabric/interface* # commit-buffer
firepower /eth-uplink/fabric/interface # show
Interface:
```

| Port Name                           | Port Type                   | Admin State   | Oper State | Allowed Vlan State |
|-------------------------------------|-----------------------------|---------------|------------|--------------------|
| Reason                              |                             |               |            |                    |
|                                     |                             |               |            |                    |
| Ethernet1/5<br>firepower /eth-uplin | Data<br>hk/fabric/interface | Disabled<br># | Up         | All                |

| 関連コマンド | コマンド           | 説明                                                 |
|--------|----------------|----------------------------------------------------|
|        | enable         | 現在のインターフェイスを有効にします。                                |
|        | set            | インターフェイスモードで、インターフェイス コンフィギュレー<br>ション パラメータを設定します。 |
|        | show interface | インターフェイスの設定とステータスに関する情報を表示します。                     |

# disable (port-channel)

現在のポートチャネル(EtherChannel)を無効にするには、ポートチャネルモードでdisableコ マンドを使用します。

| 構文の説明   | このコマンドには             | このコマンドには引数またはキーワードはありません。 |  |
|---------|----------------------|---------------------------|--|
| コマンドモード | scope eth-uplink/sco | ope fabric/port-channel   |  |
| コマンド履歴  | リリース                 | 変更内容                      |  |
|         | 1.1(1)               | コマンドが追加されました。             |  |

使用上のガイドライン 現在のポートチャネルを無効にするには、このコマンドを使用します。

## 例

次の例は、ポートチャネルを無効にして、そのステータスを確認する方法を示しています。

```
firepower # scope eth-uplink
firepower /eth-uplink # scope fabric
firepower /eth-uplink #/fabric # scope port-channel 4
firepower /eth-uplink/fabric/port-channel # disable
firepower /eth-uplink/fabric/port-channel* # commit-buffer
firepower /eth-uplink/fabric/port-channel # show
Port Channel:
   Port Channel Id Name
                             Port Type
                                             Admin State Oper State
Port Channel Mode Allowed Vlan State Reason
   ----- -----
                                        _____ ____
  4
               Port-channel4 Data
                                             Disabled Failed
Active
             All
                    Admin config change
```

firepower /eth-uplink/fabric/port-channel #

| 関連コマンド | コマンド              | 説明                          |
|--------|-------------------|-----------------------------|
|        | enable            | 現在のポートチャネルを有効にします。          |
|        | show port-channel | ポートチャネルの設定およびステータス情報を表示します。 |

# disable (security modes)

コモンクライテリアモードまたはFIPS(連邦情報処理標準)モードを無効にするには、セキュ リティモードで disable コマンドを使用します。

#### disable {cc-mode | fips-mode }

| 構文の説明   | cc-mode         | コモンクライテリアモードを無効にするには、このキーワードを使<br>用します。 |
|---------|-----------------|-----------------------------------------|
|         | fips-mode       | FIPS モードを無効にするには、このキーワードを使用します。         |
| コマンドモード | scope security/ |                                         |
| コマンド履歴  | リリース            | 変更内容                                    |
|         | 1.1(1)          | コマンドが追加されました。                           |

使用上のガイドライン このコマンドがコミットされると、システムの再起動が必要になります。

## 例

次の例は、セキュリティモードを開始し、FIPSモードを無効にする方法を示しています。

firepower # scope security
firepower /security # disable fips-mode
Warning: A reboot of the system is required in order for the system to be
operating in a non-FIPS approved mode.
firepower /security\* #

| 関連コマンド | コマンド                    | 説明                                   |
|--------|-------------------------|--------------------------------------|
|        | enable (security modes) | CC モードまたは FIPS モードを有効にします。           |
|        | show cc-mode            | 現在のコモン クライテリア モードの管理状態および動作状態を表示します。 |
|        | show fips-mode          | 現在の FIPS モードの管理状態と動作状態を表示します。        |

# disable reservation

永久ライセンス予約を無効にするには、disable reservation コマンドを使用します。

|                | disable reservation         |                                   |  |
|----------------|-----------------------------|-----------------------------------|--|
| <br>構文の説明      | このコマンドには引数またはキーワードはありません。   |                                   |  |
| コマンドモード        | ライセンス(/licens               | ae) モード                           |  |
| <br>コマンド履歴     | リリース                        |                                   |  |
|                | 1.1(1)                      | コマンドが追加されました。                     |  |
| <br>使用上のガイドライン | Firepower 4100/9300         | シャーシに永久ライセンスを割り当てる前にライセンス予約を有効にしま |  |
|                | <b>例</b><br>次の例は、ライセン<br>す。 | /ス モードを開始し、予約モードを無効にする方法を示していま    |  |

```
FP9300-A # scope license
FP9300-A /license # disable reservation
Warning: If you have already generated the authorization code from CSSM
and have not installed it on the device, please abort this command by
issuing discard-buffer and complete the installation.
FP9300-A /license* #
```

| 関連コマンド | コマンド               | 説明                        |  |  |
|--------|--------------------|---------------------------|--|--|
|        | enable reservation | パーマネントライセンスの予約をイネーブルにします。 |  |  |
|        | show license       | 現在のライセンス情報を表示します。         |  |  |

# disable snmp

このデバイスで Simple Network Management Protocol (SNMP) 処理を無効にするには、disable snmp コマンドを使用します。

#### disable snmp

| <br>構文の説明 | このコマンドには引数またはキーワードはありません。 |               |  |
|-----------|---------------------------|---------------|--|
| コマンドモード   | scope monitoring/         |               |  |
| コマンド履歴    | リリース                      |               |  |
|           | 1.1.1                     | コマンドが追加されました。 |  |
|           |                           |               |  |

使用上のガイドライン このコマンドを使用して、このデバイスでSNMPエージェントを無効にします。現在のSNMP コミュニティ設定は廃棄されますが、他のSNMP構成設定は削除されません。

## 例

次の例は、モニタリングモードを有効にし、SNMP処理を無効にしてから、show snmp コマンドを使用して無効になっていることを確認する方法を示しています。

```
firepower # scope monitoring
firepower /monitoring # disable snmp
firepower /monitoring # commit-buffer
firepower /monitoring # show snmp
Name: snmp
Admin State: Disabled
Port: 161
Is Community Set: No
Sys Contact: R_Admin
Sys Location:
firepower /monitoring #
```

| 関連コ | マ | ン | ド |
|-----|---|---|---|
|-----|---|---|---|

| コマンド        | 説明                                                             |
|-------------|----------------------------------------------------------------|
| enable snmp | SNMP を有効にします。                                                  |
| set snmp    | SNMP設定パラメータを設定します。これは、コミュニティ、SNMP<br>を担当するシステム担当者、およびホストの場所です。 |
| show snmp   | 現在の SNMP 設定を表示します。                                             |

# discard-buffer

保留中の設定変更をキャンセルするには、discard-buffer コマンドを使用します。

## discard-buffer

| このコマンドには引数またはキーワードはありません。 |                                        |  |
|---------------------------|----------------------------------------|--|
| 任意のコマンドモード                |                                        |  |
| リリース                      | 変更内容                                   |  |
| 1.1(1)                    | コマンドが追加されました。                          |  |
|                           | このコマンドには<br>任意のコマンドモ<br>リリース<br>1.1(1) |  |

使用上のガイドライン このコマンドを使用して、コミットされていないすべての設定変更をキャンセルし、破棄しま す。任意のコンフィギュレーション コマンドの保留中は、コマンド プロンプトの前にアスタ リスク(\*)が表示されます。discard-buffer コマンドを入力すると、コマンドが破棄され、ア スタリスクが消去されます。

## 例

次の例は、保留中の設定変更を破棄する方法を示しています。

```
FP9300-1# scope chassis 1
FP9300-1 /chassis # enable locator-led
FP9300-1 /chassis* # show configuration pending
scope chassis 1
+ enable locator-led
exit
FP9300-1 /chassis* # discard-buffer
FP9300-1 /chassis #
```

| マンド | コマンド                          | 説明                     |  |
|-----|-------------------------------|------------------------|--|
|     | commit-buffer                 | 設定の変更を保存または確認します。      |  |
|     | show configuration<br>pending | コミットされていない設定の変更を表示します。 |  |

関連コ

# download image

Firepower 4100/9300 シャーシに FXOS ファームウェア イメージをコピーするには、ファーム ウェア モードで download image コマンドを使用します。

論理デバイス ソフトウェア イメージを Firepower 4100/9300 シャーシにコピーするには、アプ リケーション ソフトウェア (/ssa/app-software) モードで download image コマンドを使用しま す。

download image {ftp: | scp: | sftp: | tftp: | usbA: | usbB: }

| 構文の説明      | ftp://server-ip-addr/path                        | (オプション)FTP(ファイル転送プロトコル)を使用してインポー<br>トするイメージ ファイルの URI を指定します。                                                              |  |  |  |  |
|------------|--------------------------------------------------|----------------------------------------------------------------------------------------------------|--|--|--|--|
|            | <b>scp:</b> //username@<br>server-ip-addr/path   | (オプション)SCP(セキュア コピー プロトコル)を使用してイ<br>ンポートするイメージ ファイルの URI を指定します。                                                           |  |  |  |  |
|            | <b>sftp:</b> //username@<br>server-ip-addr/path  | (オプション)SFTP(SSH ファイル転送プロトコルまたはセキュ<br>ア ファイル転送プロトコル)を使用してインポートするイメージ<br>ファイルの URI を指定します。                                   |  |  |  |  |
|            | tftp://username@<br>server-ip-addr:port-num/path | (オプション)TFTP(トリビアル ファイル転送プロトコル)を使<br>用してインポートするイメージ ファイルの URI を指定します。                                                       |  |  |  |  |
|            |                                                  | (注) [TFTP] ではファイル サイズが 32 MB に制限されます。<br>ファームウェア バンドルはそれよりも大幅にサイズが大<br>きい可能性があるため、ファームウェアのダウンロード<br>に TFTP を使用しないことを推奨します。 |  |  |  |  |
|            | usbA:/path                                       | (オプション)接続されているUSBタイプAデバイスからインポー<br>トされるイメージ ファイルへのパスを指定します。                                                                |  |  |  |  |
|            | usbB:/path                                       | (オプション)接続されているUSBタイプBデバイスからインポー<br>トされるイメージファイルへのパスを指定します。                                                                 |  |  |  |  |
| コマンドモード    | scope firmware/<br>scope ssa/scope app-softwar   | e/                                                                                                    |  |  |  |  |
|            | リリース                                             | 変更内容                                                                                                    |  |  |  |  |
|            | 1.1(1)                                           | コマンドが追加されました。                                                                                                    |  |  |  |  |
| 使用上のガイドライン | イメージ ファイル アクセ<br>名を使用していることを                     | マスのロケーション アドレスと認証情報、およびファイルの完全修飾<br>確認してください。                                                                              |  |  |  |  |

FXOSによって、ファブリックインターコネクトのブートフラッシュにファームウェアイメー ジが保存されます。

ファームウェア モードでは、show package *image\_name* detail コマンドを使用して、イメージ のダウンロードプロセスをモニタできます。出力表示は自動的には更新されないため、タスク のステータスに「Downloaded」が表示されるまで何度もコマンドを入力する必要があります。

ファームウェアモードおよびアプリケーションソフトウェアモードでは、show download-task コマンドを使用して、イメージのダウンロードプロセスをモニタできます。出力表示は自動的 には更新されないため、何度もコマンドを入力する必要があります。

## 例

次の例は、SCP プロトコルを使用してファームウェアイメージファイルをダウンロー ドし、ダウンロードの進行状況をモニタする方法を示しています。

```
FP9300-A# scope firmware
FP9300-A / firmware # download image scp://user@192.168.1.1/images/fxos-k9.1.1.1119.SPA
FP9300-A / firmware # show package fxos-k9.1.1.119.SPA detail
Download task:
File Name: fxos-k9.1.1.1.119.SPA
Protocol: scp
Server: 192.168.1.1
Userid:
Path:
Downloaded Image Size (KB): 5120
State: Downloading
Current Task: downloading image fxos-k9.1.1.1.119.SPA from
192.168.1.1(FSM-STAGE:sam:dme:FirmwareDownloaderDownload:Local)
```

次の例は、SCP プロトコルを使用してソフトウェアイメージファイルをダウンロード し、ダウンロードの進行状況をモニタする方法を示しています。

```
firepower# scope ssa
firepower /ssa # scope app-software
firepower /ssa/app-software # download image
scp://user@192.168.1.1/images/cisco-asa.9.4.1.65.csp
firepower /ssa/app-software # show download-task
Downloads for Application Software:
   File Name
                                  Protocol
                                             Server
                                                                 Userid
                                                                                 State
                                                                      _____ ___
   cisco-asa.9.4.1.65.csp
                                  Scp
                                             192.168.1.1
                                                                  user
Downloaded
```

| 関連⊐ | マン | F |
|-----|----|---|
|     |    |   |

| コマンド                 | 説明                              |
|----------------------|---------------------------------|
| show download-task   | イメージファイルのダウンロードの進行状況を表示します。     |
| show package         | ファームウェアファイルのダウンロードの進行状況を表示します。  |
| verify platform-pack | 指定された FXOS プラットフォーム イメージを確認します。 |

# enable (app-instance)

既存のアプリケーションインスタンスを有効にするには、app-instance モードで enable コマン ドを使用します。

| 構文の説明          | このコマンドには引数またはキーワードはありません。                                                                                                    |                                    |                              |                                 |                 |                 |
|----------------|----------------------------------------------------------------------------------------------------|------------------------------------|------------------------------|---------------------------------|-----------------|-----------------|
| コマンドモード        | scope ssa/scope slot/scope app-instance                                                                                                    |                                    |                              |                                 |                 |                 |
| コマンド履歴         | リリース                                                                                                    |                                    | 変更内容                         |                                 |                 |                 |
|                | 1.1(1)                                                                                                    |                                    | コマンドが追                       | 目加されました。                        |                 |                 |
| <br>使用上のガイドライン | このコマンドを<br>きます。                                                                                                    | 使用すると                              | こ、以前に無効                      | 的にしたアプリケー                       | ションインスタン        | スを再び有効にで        |
|                | 例                                                                                                    |                                    |                              |                                 |                 |                 |
|                | 次の例は、ステータスを含む現在のアプリケーションインスタンスを表示し、アプリ<br>ケーションインスタンスモードを開始し、無効にされているアプリケーション有効に<br>する方法を示しています。                                                                                                    |                                    |                              |                                 |                 |                 |
|                | firepower <b># scope ssa</b><br>firepower /ssa <b># scope slot 2</b><br>firepower /ssa/slot <b># show app-instance</b>                                                                                                    |                                    |                              |                                 |                 |                 |
|                | Application In<br>App Name<br>Deploy Type Pr                                                                                                    | stance:<br>Identifie<br>ofile Name | er Admin Stat<br>Cluster Sta | e Oper State<br>te Cluster Role | Running Version | Startup Version |
|                | ftdl<br>Native                                                                                                    | IFT-63                             | Enabled<br>In Cluster        | Online<br>Slave                 | 6.3.0.12        | 6.3.0.12        |
|                | Application Instance:<br>App Name Identifier Admin State Oper State<br>Deploy Type Profile Name Cluster State Cluster Role                                                                                                    |                                    |                              |                                 | Running Version | Startup Version |
|                | ftd2 FTD-2 Disabled Online 6.3.0.12 6.3.0.12<br>Container bronze Not Applicable None<br>firepower /ssa/slot # scope app-instance ftd2 FTD-2<br>firepower /ssa/slot/app-instance # enable<br>firepower /ssa/slot/app-instance* # commit-buffer<br>firepower /ssa/slot/app-instance # |                                    |                              |                                 |                 | 6.3.0.12        |
| <br>関連コマンド     | コマンド                                                                                                    |                                    | 説明                           |                                 |                 |                 |

| コマント    | 況明                                                |  |  |  |
|---------|---------------------------------------------------|--|--|--|
| disable | app-instance モードでは、既存のアプリケーション インスタンスを<br>無効にします。 |  |  |  |

| コマンド               | 説明                                         |
|--------------------|--------------------------------------------|
| scope app-instance | 特定のアプリケーション インスタンスのアプリケーション モード<br>を開始します。 |

# enable (CC and FIPS security modes)

コモンクライテリアモードまたはFIPS(連邦情報処理標準)モードを有効にするには、セキュ リティモードで enable コマンドを使用します。

enable {cc-mode | fips-mode }

| 構文の説明   | cc-mode         | コモンクライテリアモードを有効にするには、このキーワードを使<br>用します。 |
|---------|-----------------|-----------------------------------------|
|         | fips-mode       | FIPS モードを有効にするには、このキーワードを使用します。         |
| コマンドモード | scope security/ |                                         |
| コマンド履歴  | リリース            | 変更内容                                    |
|         | 1.1(1)          | コマンドが追加されました。                           |
|         |                 |                                         |

使用上のガイドライン このコマンドがコミットされると、1つまたは複数のサービスへの接続が拒否される場合があります。また、システムの再起動が必要になります。

## C)

重要 FXOS リリース 2.0.1 より以前は、デバイスの最初の設定時に作成した SSH ホスト キーが 1024 ビットにハード コードされていました。FIPS およびコモン クライテリア認定要件 に準拠するには、この古いホスト キーを破棄し、新しいホスト キーを生成する必要があ ります(SSH ホスト キーの作成と削除の詳細については、create ssh-serverを参照)。こ れらの追加手順を実行しないと、コモン クライテリア モードを有効にしてデバイスをリ ブートした後に、SSH を使用してスーパバイザに接続できなくなります。FXOS 2.0.1 以 降を使用して初期設定を行った場合は、新しいホストキーを生成する必要はありません。

### 例

次の例は、セキュリティモードを開始し、FIPSモードを有効にする方法を示していま す。

```
firepower # scope security
firepower /security # enable fips-mode
Warning: Connectivity to one or more services may be denied when committed.
Please consult the product's FIPS Security Policy documentation.
WARNING: A reboot of the system is required in order for the system to be operating in
a FIPS approved mode.
```

```
firepower /security* #
```

I

## 関連コマンド

| コマンド                     | 説明                                   |
|--------------------------|--------------------------------------|
| disable (security modes) | CC モードまたは FIPS モードを無効にします。           |
| show cc-mode             | 現在のコモン クライテリア モードの管理状態および動作状態を表示します。 |
| show fips-mode           | 現在の FIPS モードの管理状態と動作状態を表示します。        |

# enable (export-configuration)

既存のエクスポート設定オブジェクトを再び有効にするには、export-configモードで enable コ マンドを使用します。

| 構文の説明      | このコマンドには引数またはキーワードはありません。                                                                                       |                                                                                                    |                                                     |                                                                 |    |
|------------|----------------------------------------------------------------------------------------------------|----------------------------------------------------------------------------------------------------|-----------------------------------------------------|-----------------------------------------------------------------|----|
| コマンドモード    | scope system/scop                                                                                               | e export-config                                                                                      |                                                     |                                                                 |    |
|            | リリース                                                                                                    | 変更内容                                                                                                 |                                                     |                                                                 |    |
|            | 1.1(1)                                                                                                    | コマンドカ                                                                                                | <sup>ぶ</sup> 追加されました。                               |                                                                 |    |
| 使用上のガイドライン | このコマンドを使<br>ポート設定オブミ<br>ンド発行時のオフ                                                                                | 使用すると、設定を∓<br>ジェクトを再び有効Ⅰ<br>ブジェクト パラメー                                                               | 再びエクスポートする<br>にできます。現在の<br>タに従ってエクスポ                | る前に、以前バックアップしたエク<br>システム設定は、 <b>commit-buffer</b> コ<br>ニートされます。 | ママ |
|            | 例                                                                                                    |                                                                                                    |                                                     |                                                                 |    |
|            | 次の例は、以前コ<br>設定のバックアッ<br>しています。                                                                                  | ニクスポートした設;<br>ップを開始し、エク                                                                              | 定オブジェクトを開始<br>スポートが進行中でさ                            | 始し、その範囲を有効にし、<br>あることを確認する方法を示                                  |    |
|            | <pre>firepower # scop<br/>firepower /syste<br/>firepower /syste<br/>firepower /syste<br/>firepower /syste</pre> | e system<br>em # scope export-c<br>em/export-config #e<br>em/export-config* #<br>em/export-config #s | config 192.168.1.2<br>nable<br>commit-buffer<br>how |                                                                 |    |
|            | Export Configura<br>Hostname U                                                                                  | ation Task:<br>Jser Protocol                                                                         | . Admin State Status                                | s Description                                                   |    |
|            | 192.168.1.2<br>ເ                                                                                                | iserl Scp                                                                                            | Enabled Export                                      | ting                                                            |    |

| 関連コマンド | コマンド                | 説明                        |
|--------|---------------------|---------------------------|
|        | disable             | 既存のエクスポート設定オブジェクトを無効にします。 |
|        | scope export-config | 既存のエクスポート設定オブジェクトを入力します。  |
|        |                     |                           |

# enable (interface)

現在のインターフェイスを有効にするには、インターフェイスモードで enable コマンドを使 用します。

| 構文の説明   | このコマンドには                                | このコマンドには引数またはキーワードはありません。 |  |
|---------|-----------------------------------------|---------------------------|--|
| コマンドモード | scope eth-uplink/scope fabric/interface |                           |  |
| コマンド履歴  | リリース                                    | 変更内容                      |  |
|         | 1.1(1)                                  | コマンドが追加されました。             |  |

使用上のガイドライン インターフェイスを有効または再度有効にするには、このコマンドを使用します。

## 例

次の例は、インターフェイスを有効にして、そのステータスを確認する方法を示して います。

```
firepower # scope eth-uplink
firepower /eth-uplink # scope fabric
firepower /eth-uplink #/fabric # scope interface Ethernet1/5
firepower /eth-uplink/fabric/interface # enable
firepower /eth-uplink/fabric/interface* # commit-buffer
firepower /eth-uplink/fabric/interface # show
Interface:
   Port Name
               Port Type
                              Admin State Oper State
                                                     Allowed Vlan State
Reason
  _____
  Ethernet1/5
               Data
                                                      All
                               Enabled Up
```

firepower /eth-uplink/fabric/interface #

| 連コマンド | コマンド           | 説明                                                 |
|-------|----------------|----------------------------------------------------|
|       | disable        | 現在のインターフェイスを無効にします。                                |
|       | set            | インターフェイスモードで、インターフェイス コンフィギュレー<br>ション パラメータを設定します。 |
|       | show interface | インターフェイスの設定とステータスに関する情報を表示します。                     |

関

# enable (port-channel)

現在のポートチャネル(EtherChannel)を有効にするには、ポートチャネルモードで enable コ マンドを使用します。

| 構文の説明   | このコマンドには             | このコマンドには引数またはキーワードはありません。 |  |
|---------|----------------------|---------------------------|--|
| コマンドモード | scope eth-uplink/sco | ope fabric/port-channel   |  |
| コマンド履歴  | リリース                 | 変更内容                      |  |
|         | 1.1(1)               | コマンドが追加されました。             |  |
|         |                      |                           |  |

使用上のガイドラインポートチャネルを有効または再度有効にするには、このコマンドを使用します。

## 例

次の例は、新しいポートチャネルを作成し、それを有効にしてメンバーポートを追加 する方法を示しています。

```
firepower # scope eth-uplink
firepower /eth-uplink/fabric # scope fabric a
firepower /eth-uplink/fabric # create port-channel 4
firepower /eth-uplink/fabric/port-channel* # enable
firepower /eth-uplink/fabric/port-channel* # create member-port Ethernet1/1
firepower /eth-uplink/fabric/port-channel* # create member-port Ethernet1/2
firepower /eth-uplink/fabric/port-channel* # create member-port Ethernet1/2
firepower /eth-uplink/fabric/port-channel* # create member-port Ethernet1/2
firepower /eth-uplink/fabric/port-channel* # create member-port Ethernet1/3
firepower /eth-uplink/fabric/port-channel* # create member-port Ethernet1/3
firepower /eth-uplink/fabric/port-channel* # create member-port Ethernet1/4
firepower /eth-uplink/fabric/port-channel* # create member-port Ethernet1/4
firepower /eth-uplink/fabric/port-channel* # create member-port Ethernet1/4
firepower /eth-uplink/fabric/port-channel* # create member-port Ethernet1/4
firepower /eth-uplink/fabric/port-channel* # create member-port Ethernet1/4
firepower /eth-uplink/fabric/port-channel* # create member-port Ethernet1/4
firepower /eth-uplink/fabric/port-channel* # create member-port Ethernet1/4
firepower /eth-uplink/fabric/port-channel* # create member-port Ethernet1/4
firepower /eth-uplink/fabric/port-channel* # create member-port Ethernet1/4
firepower /eth-uplink/fabric/port-channel* # create member-port # exit
firepower /eth-uplink/fabric/port-channel* # create member-port # exit
firepower /eth-uplink/fabric/port-channel* # commit-buffer
firepower /eth-uplink/fabric/port-channel* # commit-buffer
```

```
関連コマンド
```

| コマンド               | 説明                           |  |
|--------------------|------------------------------|--|
| create member-port | ポートチャネルにメンバーポートを追加します。       |  |
| disable            | 現在のポートチャネルを無効にします。           |  |
| set (port-channel) | 既存のポートチャネルのパラメータを設定または変更します。 |  |
| show port-channel  | ポートチャネルの設定およびステータス情報を表示します。  |  |

# enable reservation

永久ライセンス予約を有効にするには、enable reservation コマンドを使用します。

|                | enable reservation            |                                      |
|----------------|-------------------------------|--------------------------------------|
| 構文の説明          | このコマンドには引数またはキーワードはありません。     |                                      |
| コマンドモード        | - ライセンス(/lice                 | nse) モード                             |
| コマンド履歴         | リリース                          |                                      |
|                | 1.1(1)                        | コマンドが追加されました。                        |
| <br>使用上のガイドライン | -<br>Firepower 4100/930<br>す。 | 00 シャーシに永久ライセンスを割り当てる前にライセンス予約を有効にしま |
|                |                               |                                      |

## 例

次の例は、ライセンス モードを開始し、予約モードを有効にする方法を示していま す。

FP9300-A **# scope license** FP9300-A /license **# enable reservation** FP9300-A /license **#** 

| 関連コマンド | コマンド                | 説明                |
|--------|---------------------|-------------------|
|        | disable reservation | 永久ライセンス予約を有効にします。 |
|        | show license        | 現在のライセンス情報を表示します。 |

# enable snmp

このデバイスで Simple Network Management Protocol (SNMP) 処理を有効にするには、enable snmp コマンドを使用します。

## enable snmp

| 構文の説明   | このコマンドには引数またはキーワードはありません。 |               |
|---------|---------------------------|---------------|
| コマンドモード | scope monitoring/         |               |
| コマンド履歴  | リリース                      | 変更内容          |
|         | 1.1.1                     | コマンドが追加されました。 |

使用上のガイドライン このコマンドを使用してこのデバイスのSNMPエージェントを有効にすると、SNMPコミュニ ティを作成し、SNMPユーザとトラップを作成できます。

## 例

次の例は、モニタリングモードを開始し、SNMP 処理を有効にする方法を示していま す。 firepower # scope monitoring

firepower /monitoring # enable snmp firepower /monitoring\* # commit-buffer firepower /monitoring #

| 関連コマンド | コマンド         | 説明                                                             |
|--------|--------------|----------------------------------------------------------------|
|        | disable snmp | SNMP をディセーブルにします。                                              |
|        | set snmp     | SNMP設定パラメータを設定します。これは、コミュニティ、SNMP<br>を担当するシステム担当者、およびホストの場所です。 |
|        | show snmp    | 現在の SNMP 設定を表示します。                                             |

I

# end

CLIのEXEC(トップレベル)モードに戻るには、end コマンドを使用します。

|           | end                                                                                                    |                                  |  |
|-----------|----------------------------------------------------------------------------------------------------|----------------------------------|--|
| <br>構文の説明 | このコマンドには引数またはキーワードはありません。                                                                                                    |                                  |  |
| コマンドモード   | <br>任意のコマンド モ                                                                                                    | E – K                            |  |
| コマンド履歴    | リリース                                                                                                    |                                  |  |
|           | 1.1(1)                                                                                                    | コマンドが追加されました。                    |  |
|           | 例                                                                                                    |                                  |  |
|           | 次の例は、サービ<br>示しています。                                                                                                    | エスプロファイルモードからCLIの最高レベルのモードに戻る方法を |  |
|           | FP9300-A # <b>scope org Test</b><br>FP9300-A /org # <b>scope service-profile Sample</b><br>FP9300-A /org/service-profile # <b>end</b><br>FP9300-A # |                                  |  |

| 関連コマンド | コマンド | 説明                         |
|--------|------|----------------------------|
|        | top  | 任意のモードからトップ レベル モードを開始します。 |

## enter

管理対象オブジェクトを開始するには、適切なコマンドモードで該当する enter コマンドを使 用します。通常、指定されたオブジェクトが存在しない場合は、オブジェクトが作成されま す。

**enter** *object\_type name* [*parameters*]

| 構文の説明      | object_type                                                                                                    | 開始するオブジェクトのタイプ。例には、ローカル ユーザ アカウ<br>ントと組織が含まれています。                                                                                                    |  |
|------------|----------------------------------------------------------------------------------------------------|----------------------------------------------------------------------------------------------------|--|
|            | name                                                                                                    | 開始する特定のオブジェクトの名前。                                                                                                    |  |
|            | パラメータ                                                                                                    | (オプション)オブジェクトの識別に必要な追加のプロパティまた<br>はパラメータ。詳細については、特定のオブジェクトに対する create<br>コマンドの説明を参照してください。                                                                                                    |  |
| コマンドモード    | 開始対象のオブジ<br>に対する create コ                                                                                                    | ェクトのタイプに応じて異なります。詳細については、特定のオブジェクト<br>マンドの説明を参照してください。                                                                                                    |  |
| コマンド履歴     | 履歴情報については、特定のオブジェクトに対する create コマンドの説明を参照してください。                                                                                                    |                                                                                                    |  |
| 使用上のガイドライン | オブジェクトは、<br>的に表現したもの<br>ジュール、ポート、<br>トです。また、ラ<br>クトとして表現さ                                                                                                    | 管理可能な物理コンポーネントエンティティまたは論理エンティティを抽象<br>です。たとえば、シャーシ、セキュリティ モジュール、ネットワーク モ<br>、プロセッサは、管理対象オブジェクトとして表現される物理コンポーネン<br>イセンス、ユーザロール、プラットフォームポリシーは、管理対象オブジェ<br>れる論理エンティティです。                                  |  |
|            | FXOS には、オブジェクト管理用に一般的な4つのコマンド(create、delete、enter、scope)<br>があります。たとえば、ローカルユーザアカウントの作成、ローカルユーザアカウントの削<br>除、ローカルユーザアカウントの入力を行い、そのアカウントのプロパティを割り当てまた<br>は変更することができます。また、ローカルユーザアカウントを「調査」し、プロパティを<br>割り当てまたは変更することもできます。 |                                                                                                    |  |
|            | 通常、これらのオ<br>あるため、さまざ<br>つまり、特定のオ<br>コマンドの説明を<br>関連する情報につ                                                                                                    | ブジェクト管理コマンドごとに利用可能なキーワードとオプションは同じで<br>まなオブジェクト コマンドの create バージョンだけについて説明します。<br>ブジェクトの delete コマンドの詳細については、そのオブジェクトの create<br>参照してください。たとえば、既存のローカル ユーザ アカウントの入力に<br>いては、create local-userを参照してください。 |  |
|            | 例                                                                                                    |                                                                                                    |  |

次の例は、セキュリティモードを開始して、ローカルユーザアカウントを入力し、 アカウントの詳細を表示する方法を示しています。

```
firepower # scope security
firepower /security # enter local-user test_user
firepower /security/local-user # show detail
Local User test_user:
   First Name: test
   Last Name: user
   Email: test_user@testuser.com
   Phone:
   Expiration: Never
   Password: ****
   User lock status: Not Locked
   Account status: Active
   User Roles:
       Name: admin
       Name: read-only
   User SSH public key:
firepower /security/local-user #
```

| 関連コ | マン | ド |
|-----|----|---|
|-----|----|---|

| コマンド              | 説明                         |
|-------------------|----------------------------|
| create local-user | 新規のローカル ユーザ アカウントを作成します。   |
| enter local-user  | ローカル ユーザ アカウントを追加または編集します。 |
| delete local-user | 既存のローカル ユーザ アカウントを削除します。   |
| scope local-user  | 既存のローカル ユーザ アカウントを入力します。   |

## erase

アプライアンスからすべてのユーザー設定を消去するか、アプライアンスの要素を安全に消去 するには、erase コマンドを使用します。

erase {configuration | secure {chassis | security\_modulesupervisor } }

| 構文の説明 | configuration | このキーワードを使用すると、シャーシのすべてのユーザー設定情<br>報が削除され、工場出荷時のデフォルト設定に戻ります。                                 |
|-------|---------------|----------------------------------------------------------------------------------------------|
|       | secure        | 指定したアプライアンスコンポーネントを安全に消去するには、こ<br>のオプションを使用します。                                              |
|       |               | • chassis : シャーシを安全に消去するには、このキーワードを使<br>用します。                                                |
|       |               | <ul> <li>security_module <i>module_id</i>:指定したモジュールを安全に消去<br/>するには、このオプションを使用します。</li> </ul> |
|       |               | <ul> <li>supervisor : シャーシスーパーバイザを安全に消去するには、<br/>このキーワードを使用します。</li> </ul>                   |

| コマンド モード | connect local-mgmt/ |                       |  |
|----------|---------------------|-----------------------|--|
| コマンド履歴   | リリース                | 変更内容                  |  |
|          | 2.0.1               | コマンドが追加されました。         |  |
|          | 2.7(1)              | secure オプションが追加されました。 |  |
|          |                     |                       |  |

使用上のガイドライン erase configuration コマンドを実行すると、シャーシのすべてのユーザー設定情報が削除され、 工場出荷時のデフォルト設定に戻ります。

> erase secure コマンドにより、指定したアプライアンスコンポーネントが安全に消去されます。 つまり、単にデータが削除されるだけでなく、物理ストレージが「ワイプ」(完全に消去)されます。これは、ハードウェアストレージコンポーネントが残存データやスタブを保持しない状態で、アプライアンスを転送または返却する際に重要です。

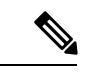

(注) 完全消去中にデバイスが再起動します。これは、SSH接続が終了したことを意味します。 したがって、シリアルコンソールポート接続を介して完全消去を実行することをお勧め します。

## 例

次の例は、シャーシのすべてのユーザー設定情報を削除し、工場出荷時のデフォルト 設定に戻す方法を示しています。

# firepower# connect local-mgmt firepower(local-mgmt)# erase configuration All configurations will be erased and system will reboot. Are you sure? (yes/no):

次の例は、セキュリティモジュール2(security\_module 2)を安全に消去する方法を示しています。

firepower# connect local-mgmt
firepower# erase secure security\_module 2
The physical storages in security module will be securely erased.
ALL DATA AND IMAGES WILL BE LOST AND CANNOT BE RECOVERED!
After the erase the module will reboot and need to be re-initialized.
DO NOT POWER OFF THE DEVICE IF YOU DECIDE TO PERFORM THIS TASK!
Are you sure? (yes/no):

| 関連コマンド | コマンド                | 説明                   |
|--------|---------------------|----------------------|
|        | decommission-secure | 指定されたモジュールを安全に消去します。 |

# exit

現在の CLI セッションを終了してデバイスから切断したり、接続されたオブジェクト モード を終了して EXEC レベルに戻るには、exit コマンドを使用します。

|         | exit                      |                                            |
|---------|---------------------------|--------------------------------------------|
| 構文の説明   | このコマンドには引数またはキーワードはありません。 |                                            |
| コマンドモード | 任意のコマンドモ                  | F                                          |
| コマンド履歴  | リリース                      | 変更内容                                       |
|         | 1.1(1)                    | コマンドが追加されました。                              |
|         | 例                         |                                            |
|         | 次の例は、現在の<br>る方法を示してい      | トップ レベルの CLI セッションを終了し、このデバイスから切断す<br>・ます。 |
|         | FP9300-A # <b>exit</b>    |                                            |

次の例は、ローカル管理接続を開始および終了する方法を示しています。

FP9300-A # connect local-mgmt FP9300-A(local-mgmt) # exit FP9300-A #

| 関連コマンド | コマンド    | 説明                  |
|--------|---------|---------------------|
|        | connect | 別の管理対象オブジェクトに接続します。 |
|        | end     | CLIの最高レベル モードに戻ります。 |

# export-config

現在のシステム設定をリモート サーバに XML ファイルとしてエクスポートするには、 export-config コマンドを使用します。

**export-config** { *URL* **disabled** | **enabled** }

| 構文の説明 | URL      | エクスポートされた XMLイメージファイルに、ユーザアカウント<br>名、トランスポート プロトコル、ファイル名など、リモート シス<br>テムへのフルパスを指定します。次のトランスポートプロトコルを<br>使用できます。 |
|-------|----------|----------------------------------------------------------------------------------------------------|
|       |          | • <b>ftp:</b> //username@hostname/path/image_name                                                               |
|       |          | • <b>scp:</b> //username@hostname/path/image_name                                                               |
|       |          | • <b>sftp:</b> //username@hostname/path/image_name                                                              |
|       |          | <pre>•tftp://username@hostname/path/image_name</pre>                                                            |
|       | disabled | ポリシー管理状態を無効にします。コンフィギュレーションファイ<br>ルはエクスポートされません。                                                                |
|       | enabled  | ポリシー管理状態を有効にします。コンフィギュレーションファイ<br>ルがすぐにエクスポートされます。                                                              |
|       |          |                                                                                                    |

コマンドモード scope system/

| コマンド履歴 | リリース  | 変更内容          |
|--------|-------|---------------|
|        | 1.1.3 | コマンドが追加されました。 |

使用上のガイドライン 設定エクスポート機能を使用すると、Firepower 4100/9300 シャーシの論理デバイスとプラット フォーム構成設定を含む XML ファイルをリモート サーバにエクスポートできます。このコン フィギュレーション ファイルを後でインポートして Firepower 4100/9300 に迅速に構成設定を 適用し、既知の構成に戻したり、システム障害から回復させたりすることができます。

次の点に注意してください。

•FXOS2.6.1以降、設定のエクスポート中にパスワードやその他の秘密キーなどの機密情報 を暗号化する際に使用するキーを指定する必要があります。設定をエクスポートする前 に、パスワードやその他の秘密キーを指定しておく必要があります。

また、ファイルが 2.6.1 より前の FXOS リリースからファイルがエクスポートされない限 り、エクスポートされた設定をインポートする場合にターゲットシステムで、エクスポー ト時に同じキーが使用されるように設定する必要もあります。この場合、ターゲットシス テムは暗号化キーをチェックせず、インポートできます。

- コンフィギュレーションファイルの内容は、修正しないでください。コンフィギュレーションファイルが変更されると、そのファイルを使用するコンフィギュレーションインポートが失敗する可能性があります。
- 用途別のコンフィギュレーション設定は、コンフィギュレーションファイルに含まれていません。用途別の設定やコンフィギュレーションを管理するには、アプリケーションが提供するコンフィギュレーションバックアップツールを使用する必要があります。
- 既存のバックアップファイルが上書きされるのを回避するには、エクスポート操作時にファイル名を変更するか、既存のファイルを別の場所にコピーしてください。

トランスポート プロトコルとリモート サーバの設定に応じて、ユーザの接続用パスワードの 入力が必要になる場合があります。

新しいコンフィギュレーションファイルをエクスポートすると、新しいファイルがまだエクス ポートされていないことを示すアスタリスクが付いた export-config モード (system/export-config) が自動的に開始されます。プロセスを開始するには、commit-buffer と入力します。

#### 例

次の例は、論理デバイスとプラットフォーム構成設定を含む XML ファイルをリモートサーバにエクスポートする方法を示しています。

```
firepower # scope system
firepower /system # export-config scp://user10192.168.1.2:/export/cfg-backup.xml enabled
Password:
firepower /system/export-config* # commit-buffer
firepower /system/export-config #
```

| コマンド                           | 説明                                                    |
|--------------------------------|-------------------------------------------------------|
| cfg-export-policy              | 設定のエクスポート ポリシーを指定します。                                 |
| import-config                  | 以前にエクスポートした XML コンフィギュレーションファイルを<br>このアプライアンスにコピーします。 |
| set<br>password-encryption-key | 設定のエクスポート中に機密情報を暗号化するときに使用される<br>キーを指定します。            |

## generate password

特殊文字の有無を指定して固定長のランダムパスワードを生成するには、 generate password コマンドを使用します。

|         | generate password password |                       |  |
|---------|----------------------------|-----------------------|--|
| 構文の説明   | password                   | ログイン時にユーザーが使用するパスワード。 |  |
| コマンドモード | scope security             |                       |  |
| コマンド履歴  | リリース                       | 変更内容                  |  |
|         | 2.10(1)                    | コマンドが追加されました。         |  |

使用上のガイドライン 特殊文字の有無を指定して固定長のランダムパスワードを生成することができます。

## 例

次の例は、セキュリティモードを開始し、特殊文字の有無を指定して固定長のランダ ムパスワードを生成する方法を示しています。

```
firepower # scope security
firepower # create local-user admin2
firepower /security/local-user #
firepower /security/local-user # generate password
    8-127 Password length
firepower /security/local-user # generate password 10 with
    with-special-char With Special Char
    without-special-char Without Special Char
firepower /security/local-user # generate password 10 with-special-char
```

@!D4%vlwCN

| 関連コマンド | コマンド         | 説明                    |
|--------|--------------|-----------------------|
|        | set password | ユーザアカウントのパスワードを設定します。 |

## import-config

以前にエクスポートした XML コンフィギュレーション ファイルをインポートするには、 import-config コマンドを使用します。

**import-config** { URL disabled | enabled }

| 構文の説明   | URL           | トランスポート プロトコルやファイル名など、リモート システム<br>へのフルパスをエクスポートする XML イメージ ファイルに指定し<br>ます。次のトランスポート プロトコルを使用できます。 |
|---------|---------------|----------------------------------------------------------------------------------------------------|
|         |               | • <b>ftp:</b> //username@hostname/path/image_name                                                  |
|         |               | • <b>scp:</b> //username@hostname/path/image_name                                                  |
|         |               | • <b>sftp:</b> //username@hostname/path/image_name                                                 |
|         |               | • <b>tftp:</b> //username@hostname/path/image_name                                                 |
|         | disabled      | ポリシー管理状態を無効にします。コンフィギュレーションファイ<br>ルはインポートされません。                                                    |
|         | enabled       | ポリシー管理状態を有効にします。コンフィギュレーションファイ<br>ルがすぐにインポートされます。                                                  |
| コマンドモード | scope system/ |                                                                                                    |
| コマンド履歴  | リリース          | 変更内容                                                                                               |
|         | 2.0.1         | コマンドが追加されました。                                                                                      |
|         |               |                                                                                                    |

使用上のガイドライン 設定エクスポート機能を使用すると、Firepower 4100/9300 シャーシの論理デバイスとプラット フォーム構成設定を含む XML ファイルをリモート サーバにエクスポートできます。このコン フィギュレーション ファイルを後でインポートして Firepower 4100/9300 に迅速に構成設定を 適用し、既知の構成に戻したり、システム障害から回復させたりすることができます。

次の点に注意してください。

 FXOS2.6.1以降、設定のエクスポート中にパスワードやその他の秘密キーなどの機密情報 を暗号化する際に使用するキーを指定する必要があります。設定をエクスポートする前 に、パスワードやその他の秘密キーを指定しておく必要があります。

また、ファイルが 2.6.1 より前の FXOS リリースからファイルがエクスポートされない限 り、エクスポートされた設定をインポートする場合にターゲットシステムで、エクスポー ト時に同じキーが使用されるように設定する必要もあります。この場合、ターゲットシス テムは暗号化キーをチェックせず、インポートできます。

- コンフィギュレーションファイルの内容は、修正しないでください。コンフィギュレーションファイルが変更されると、そのファイルを使用するコンフィギュレーションインポートが失敗する可能性があります。
- 用途別のコンフィギュレーション設定は、コンフィギュレーションファイルに含まれていません。用途別の設定やコンフィギュレーションを管理するには、アプリケーションが提供するコンフィギュレーションバックアップツールを使用する必要があります。
- •4100/9300 シャーシへのコンフィギュレーションのインポート時、シャーシのすべての既存のコンフィギュレーション(論理デバイスを含む)は削除され、インポートファイルに含まれるコンフィギュレーションに完全に置き換えられます。
- コンフィギュレーションファイルのエクスポート元と同じ Firepower 4100/9300 シャーシ だけにコンフィギュレーションファイルをインポートすることをお勧めします。
- インポート先の Firepower 4100/9300 シャーシのプラットフォーム ソフトウェア バージョンは、エクスポートしたときと同じバージョンになるはずです。異なる場合は、インポート操作の成功は保証されません。シスコは、Firepower 4100/9300 シャーシをアップグレードしたりダウングレードしたりするたびにバックアップ設定をエクスポートすることを推奨します。
- インポート先の Firepower 4100/9300 シャーシ では、エクスポートしたときと同じスロットに同じネットワーク モジュールがインストールされている必要があります。
- インポート先の Firepower 4100/9300 シャーシ では、インポートするエクスポート ファイルに定義されているすべての論理デバイスに、正しいソフトウェア アプリケーションイメージがインストールされている必要があります。
- インポートするコンフィギュレーションファイルに、そのアプリケーションにエンドユー ザライセンス契約書(EULA)がある論理デバイスが含まれていると、コンフィギュレー ションをインポートする前に、そのアプリケーションの EULA が Firepower 4100/9300 シャーシで受け入れられている必要があります。受け入れられていない場合、操作は失敗 します。

トランスポート プロトコルとリモート サーバの設定に応じて、リモート ユーザの接続用パス ワードの入力が必要になる場合があります。

show fsm status コマンドを入力すると、インポートステータスを確認し、その進行状況を確認 することができます。次の例を参照してください。タスクの進行状況に応じて、コマンド入力 が複数回必要になる場合があります。

#### 例

次の例は、論理デバイスとプラットフォーム構成設定を含む XML ファイルをリモート サーバからインポートする方法を示しています。

```
firepower # scope system
firepower /system # import-config scp://user1@192.168.1.2:/export/cfg-backup.xml enabled
Password:
Warning: After configuration import any changes on the breakout port configuration will
cause the system to reboot
```

```
firepower /system* # commit-buffer
firepower /system # show fsm status
Hostname: 192.168.1.2
FSM 1:
    Remote Result: Not Applicable
    Remote Error Code: None
    Remote Error Description:
    Status: Import Wait For Switch
    Previous Status: Import Config Breakout
    Timestamp: 2016-01-03T15:45:03.963
    Try: 0
    Progress (%): 97
    Current Task: updating breakout port
configuration(FSM-STAGE:sam:dme:MgmtImporterImport:configBreakout)
```

| 関連 | コマ | ン | ド |
|----|----|---|---|
|----|----|---|---|

| コマンド                           | 説明                                          |
|--------------------------------|---------------------------------------------|
| cfg-export-policy              | エクスポートポリシーを設定します。                           |
| export-config                  | 現在のシステム設定をリモートサーバに XML ファイルとしてエク<br>スポートします |
| set<br>password-encryption-key | 設定のエクスポート中に機密情報を暗号化するときに使用される<br>キーを指定します。  |

# install

予約認証コードをインストールするには、install コマンドを使用します。

install code

| <br>構文の説明 | code Smart Software Manager から取得した予約認証コード。 |               |
|-----------|--------------------------------------------|---------------|
| コマンドモード   | 予約 (/license/reservation)                  | モード           |
| コマンド履歴    | リリース                                       | 変更内容          |
|           | 1.1(1)                                     | コマンドが追加されました。 |

使用上のガイドライン認証コードがすでに生成されている場合は、そのコードをインストールする必要があります。

## 例

次の例は、予約認証コードをインストールする方法を示しています。

```
FP9300-A# scope license
FP9300-A /license # scope reservation
FP9300-A /license/reservation # install <code>
FP9300-A /license/reservation* #
```

| <br>関連コマンド コマンド |                   | 説明                |
|-----------------|-------------------|-------------------|
|                 | request universal | 予約要求コードを生成します。    |
|                 | show license      | 現在のライセンス情報を表示します。 |

# install firmware

以前にダウンロードしたファームウェアアップグレードパッケージをインストールするには、 install firmware コマンドを使用します。

install firmware pack-version version\_number

| 構文の説明          | <b>pack-version</b><br>version_number                                                                                                    | インス<br>ます。                                                                   | トールするファームウェアパッケージのバージョンを指定し                                                                                                    |
|----------------|----------------------------------------------------------------------------------------------------|------------------------------------------------------------------------------|----------------------------------------------------------------------------------------------------|
|                |                                                                                                    | (注)                                                                          | パッケージ version_number はイメージ ファイル名ではあ<br>りません(通常はファイル名の一部)。show コマンドを<br>使用すると、パッケージ version_number を特定できます。                                      |
| コマンドモード        | ファームウェア インスト                                                                                                    | ヘール モー                                                                       | - 13                                                                                                    |
|                | リリース                                                                                                    | 変更内容                                                                         | 容                                                                                                    |
|                | 1.1(1)                                                                                                    | コマン                                                                          | ドが追加されました。                                                                                                    |
| <br>使用上のガイドライン | このコマンドを使用する<br>プロセスには 20 ~ 30 分                                                                                                    | には、管<br>かかり、                                                                 | 理者権限が必要です。通常、アップグレードのインストール<br>プロセス中にシステムが再起動します。                                                                                               |
|                | インストールを開始する<br>します。                                                                                                    | 前に、現                                                                         | 在の深刻/重大な障害を確認し、現在の設定をバックアップ                                                                                                    |
|                | アップグレードは、パッ<br>テップの開始時に続行す<br>力すると、プロセスは終                                                                                                    | ケージの<br>るかどう<br>了します                                                         | 検証とその後のインストールの2段階のプロセスです。各ス<br>かの確認があります。いずれかのプロンプト表示で <b>no</b> と入<br>。                                                                        |
|                | show detail コマンドを使                                                                                                    | 用すると                                                                         | 、インストール プロセスをモニタできます。                                                                                                    |
|                | 例                                                                                                    |                                                                              |                                                                                                    |
|                | 次の例は、以前にダウン<br>ストールする方法を示し                                                                                                    | ロードし<br>ています                                                                 | たファームウェアアップグレードパッケージをイン<br>。                                                                                                    |
|                | FP9300-A# scope firmware<br>FP9300-A /firmware # scope firmware-install<br>FP9300-A /firmware/firmware-install # install firmware pack-version 1.0.16<br>Verifying FXOS firmware package 1.0.16. Verification could take several minutes.<br>Do you want to proceed? (yes/no):yes |                                                                              |                                                                                                    |
|                | FXOS SUP ROMMON: Upgrade<br>FXOS SUP FPGA : Upgrade<br>This operation upgrades<br>Here is the checklist of<br>(1) Review current crit<br>(2) Initiate a configur<br>Attention:                                                                                                    | de from 1<br>e from 1.<br>s SUP firm<br>things t<br>cical/majo<br>cation bas | .0.10 to 1.0.10<br>04 to 1.05<br>mware on Security Platform.<br>chat are recommended before starting the install operation<br>or faults<br>ckup |

I

| The system will be reboot to upgrade the SUP firmware.       |
|--------------------------------------------------------------|
| The upgrade operation will take several minutes to complete. |
| PLEASE DO NOT POWER RECYCLE DURING THE UPGRADE.              |
| Do you want to proceed? (yes/no):yes                         |
| Upgrading FXOS SUP firmware software package version 1.0.10  |
| command executed                                             |
|                                                              |

関連コマンド

| コマンド                    | 説明                                                     |
|-------------------------|--------------------------------------------------------|
| scope firmware-install  | firmware-installation モードを開始します。                       |
| show download-task      | ファームウェアパッケージのダウンロードに関する情報を表示します。                       |
| show (firmware-install) | firmware-installation モードでは、ファームウェアパッケージ情報が<br>表示されます。 |

# install platform

セキュリティ プラットフォーム コンポーネントでファームウェアおよびソフトウェアをアッ プグレードするには、install platform コマンドを使用します。

install platform platform-vers version\_number

| 構文の説明          | <b>platform-vers</b><br>version_number                                                                                                    | インストールするプラットフォームパッケージのバージョンを指定<br>します。                                                                                                    |  |
|----------------|----------------------------------------------------------------------------------------------------|----------------------------------------------------------------------------------------------------|--|
| コマンドモード        | - 自動インストール(/firmware/auto-install)モード                                                                                                    |                                                                                                    |  |
|                | リリース                                                                                                    | 変更内容                                                                                                    |  |
|                | 1.4(1)                                                                                                    | コマンドが追加されました。                                                                                                    |  |
| <br>使用上のガイドライン | このコマンドを使用する<br>~ 30 分かかります。                                                                                                    | には、管理者権限が必要です。アップグレード プロセスには通常 20                                                                                                    |  |
|                | インストールを開始する<br>します。                                                                                                    | 前に、現在の深刻/重大な障害を確認し、現在の設定をバックアップ                                                                                                    |  |
|                | auto-install モードで show fsm status expand コマンドを使用すると、インストール プロセスを<br>モニタできます。                                                                                                    |                                                                                                    |  |
|                | アップグレードインスト<br>ネクトの再起動を確認す                                                                                                    | ール プロセスを完了するには、プライマリ ファブリック インターコ<br>る必要があります。                                                                                                    |  |
|                | 例                                                                                                    |                                                                                                    |  |
|                | 次の例は、プラットフォ<br>しています。                                                                                                    | ームアップグレードパッケージをインストールする方法を示                                                                                                    |  |
|                | FP9300-A# <b>scope firmware</b><br>FP9300-A /firmware # <b>scope auto-install</b><br>FP9300-A /firmware/auto-install # <b>install platform platform-vers 2.3(1.51)</b><br>The currently installed FXOS platform software package is 2.2(2.19) |                                                                                                    |  |
|                | INFO: There is no service impact to install this FXOS platform software 2.3(1.51)                                                                                                    |                                                                                                    |  |
|                | This operation upgrades<br>Here is the checklist of<br>(1) Review current crit<br>(2) Initiate a configur<br>Do you want to proceed?                                                                                                    | firmware and software on Security Platform Components<br>f things that are recommended before starting Auto-Install<br>ical/major faults<br>ation backup<br>(yes/no): |  |

I

| 関連コマンド | コマンド               | 説明                                                       |
|--------|--------------------|----------------------------------------------------------|
|        | download image     | Firepower 4100/9300 シャーシに FXOS ソフトウェアイメージをダウ<br>ンロードします。 |
|        | show validate-task | イメージ検証プロセスのステータスを表示します。                                  |

# mgmt-port (connect local-mgmt)

管理ポート情報の管理ステータスを表示および設定するには、 mgmt-port コマンドを使用します。

|         | mgmt-port          |                |
|---------|--------------------|----------------|
| 構文の説明   | mgmt-port          | 管理ポート情報を表示します。 |
| コマンドモード | connect local-mgmt |                |
| コマンド履歴  | リリース               | 変更内容           |
|         | 1.1(1)             | コマンドが追加されました。  |
|         |                    |                |

**使用上のガイドライン** デフォルトでは、このコマンドは管理ポート情報を表示します。

## 例

次の例は、管理ポート情報を表示する方法を示しています。 firepower# firepower# connect local-mgmt... firepower(local-mgmt)#mgmt-port <CR> no-shut Management port up <===== Administratively enable the chassis management interface. shut Management port down <===== Administratively disable/shutdown the chassis management interface.

# ping (connect local-mgmt)

基本的なネットワーク接続をテストする目的で、ネットワーク上の別のデバイスの IPv4 アド レスを使って ping を実行するには、ping コマンドを使用します。

ping {hostname | IPv4\_address} [count number\_packets] | [deadline seconds] | [interval seconds] | [packet-size bytes]

| 構文の説明   | hostname   IPv4_address     | 接続するネットワーク デバイスのホスト名または IP アドレス。こ<br>のホスト名の長さは最大 510 文字です。                                                     |
|---------|-----------------------------|----------------------------------------------------------------------------------------------------|
|         | <b>count</b> number_packets | (オプション)送信する ping パケットの数。範囲は1~2147483647<br>パケットです。                                                             |
|         | deadline seconds            | (オプション)応答パケットが受信されなかった場合にパケットの<br>送信を継続する最大時間。この時間が経過すると、pingは終了しま<br>す。範囲は1~60秒です。                            |
|         | interval seconds            | (オプション)ping パケット間の時間(秒単位)。範囲は1~60<br>秒です。デフォルトは1秒です。                                                           |
|         | packet-size bytes           | (オプション)ping パケットに追加するデータ バイト数。範囲は<br>1~65468 バイトです。デフォルトは 56 バイトで、8 バイトが ICMP<br>ヘッダーに追加されると、64 バイト パケットになります。 |
| コマンドモード | connect local-mgmt          |                                                                                                    |
| コマンド履歴  | リリース                        | 変更内容                                                                                                    |
|         | 1.1(1)                      | コマンドが追加されました。                                                                                                  |
|         |                             |                                                                                                    |

使用上のガイドライン このコマンドを使用して、指定されたホストにICMPエコー要求パケットを送信することにより、シャーシ管理インターフェイスから外部ネットワークへの基本的な IP 接続をテストします。

## 例

次の例は、ローカル管理シェルに接続し、ネットワーク上の別のデバイスに対して ping 接続を 12 回実行する方法を示しています。

```
firepower# connect local-mgmt
firepower(local-mgmt)# ping 198.51.100.10 count 12
PING 198.51.100.10 (198.51.100.10) from 203.0.113.5 eth0: 56(84) bytes of data.
64 bytes from 198.51.100.10: icmp_seq=1 ttl=61 time=0.264 ms
64 bytes from 198.51.100.10: icmp_seq=2 ttl=61 time=0.219 ms
64 bytes from 198.51.100.10: icmp_seq=3 ttl=61 time=0.234 ms
64 bytes from 198.51.100.10: icmp_seq=4 ttl=61 time=0.205 ms
```

64 bytes from 198.51.100.10: icmp\_seq=5 ttl=61 time=0.216 ms 64 bytes from 198.51.100.10: icmp\_seq=6 ttl=61 time=0.251 ms 64 bytes from 198.51.100.10: icmp\_seq=7 ttl=61 time=0.223 ms 64 bytes from 198.51.100.10: icmp\_seq=8 ttl=61 time=0.221 ms 64 bytes from 198.51.100.10: icmp\_seq=9 ttl=61 time=0.227 ms 64 bytes from 198.51.100.10: icmp\_seq=10 ttl=61 time=0.224 ms 64 bytes from 198.51.100.10: icmp\_seq=11 ttl=61 time=0.261 ms 64 bytes from 198.51.100.10: icmp\_seq=12 ttl=61 time=0.261 ms 64 bytes from 198.51.100.10: icmp\_seq=12 ttl=61 time=0.261 ms 64 bytes from 198.51.100.10: icmp\_seq=12 ttl=61 time=0.261 ms 64 bytes from 198.51.100.10: icmp\_seq=12 ttl=61 time=0.261 ms

rtt min/avg/max/mdev = 51.005/51.062/51.164/0.064 ms
firepower(local-mgmt)#

| 関連コマンド | コマンド       | 説明                                                                   |
|--------|------------|----------------------------------------------------------------------|
|        | ping6      | 基本的なネットワーク接続をテストする目的で、ネットワーク上の<br>別のデバイスの IPv6 アドレスを使って ping を実行します。 |
|        | traceroute | 指定された宛先(IPv4アドレス)へのルートをトレースします。                                      |

# ping6 (connect local-mgmt)

ネットワーク上の別のデバイスの IPv6 アドレスを使って ping を実行するには、ping6 コマン ドを使用します。

**ping6** {*hostname* | *IPv6\_address*} [**count** *number\_packets*] | [**deadline** *seconds*] | [**interval** *seconds*] | [**mtu-hint** {**do** | **dont** | **want**}] | [**packet-size** *bytes*]

| 構文の説明      | hostname   IPv6_address                | 接続するネットワーク デバイスのホスト名または IP アドレス。このホスト名の長さは最大 510 文字です。                                                        |
|------------|----------------------------------------|----------------------------------------------------------------------------------------------------|
|            | <b>count</b> <i>number_packets</i>     | (オプション)送信する ping パケットの数。範囲は1~2147483647<br>パケットです。                                                            |
|            | deadline seconds                       | (オプション)応答パケットが受信されなかった場合にパケットの<br>送信を継続する最大時間。この時間が経過すると、pingは終了しま<br>す。範囲は1~60秒です。                           |
|            | interval seconds                       | (オプション)ping パケット間の時間(秒単位)。範囲は 1 ~ 60<br>秒です。デフォルトは 1 秒です。                                                     |
|            | mtu-hint                               | (オプション)パスの MTU 検出方法。ヒントは次のとおりです。                                                                              |
|            | {                                      | •do:ローカル パケットの場合でもフラグメンテーションを禁止します。do-not-fragment (DF) フラグを設定します。                                            |
|            |                                        | • dont:フラグメンテーションを禁止します。ただし、DFフラ<br>グを設定しません。                                                                 |
|            |                                        | <ul> <li>want:パケットサイズが大きい場合に PMTU 検出と、ローカルでのフラグメンテーションを実行することがあります。</li> </ul>                                |
|            | packet-size bytes                      | (オプション)ping パケットに追加するデータ バイト数。範囲は<br>1~65468 バイトです。デフォルトは56 バイトで、8 バイトが ICMP<br>ヘッダーに追加されると、64 バイト パケットになります。 |
| コマンドモード    | connect local-mgmt                     |                                                                                                    |
|            | リリース                                   | 変更内容                                                                                                    |
|            | 1.1(4)                                 | コマンドが追加されました。                                                                                                 |
| 使用上のガイドライン | -<br>このコマンドを使用して<br>り、シャーシ管理インタ<br>ます。 | 、指定されたホストに ICMP エコー要求パケットを送信することによ<br>ーフェイスから外部ネットワークへの基本的な IPv6 接続をテストし                                      |

## 例

次の例は、ローカル管理シェルに接続し、ネットワーク上の別のデバイスに対して ping 接続を 12 回実行する方法を示しています。

```
firepower# connect local-mgmt
firepower(local-mgmt)# ping6 2001:DB8:0:ABCD::1 count 12
PING 2001:DB8:0:ABCD::1 (2001:DB8:0:ABCD::1) from 2001:DB8:1::1 eth0: 56(84) bytes of
data.
64 bytes from 2001:DB8:0:ABCD::1: icmp seq=1 ttl=61 time=0.264 ms
64 bytes from 2001:DB8:0:ABCD::1: icmp seq=2 ttl=61 time=0.219 ms
64 bytes from 2001:DB8:0:ABCD::1: icmp_seq=3 ttl=61 time=0.234 ms
64 bytes from 2001:DB8:0:ABCD::1: icmp seq=4 ttl=61 time=0.205 ms
64 bytes from 2001:DB8:0:ABCD::1: icmp_seq=5 ttl=61 time=0.216 ms
64 bytes from 2001:DB8:0:ABCD::1: icmp_seq=6 ttl=61 time=0.251 ms
64 bytes from 2001:DB8:0:ABCD::1: icmp seq=7 ttl=61 time=0.223 ms
64 bytes from 2001:DB8:0:ABCD::1: icmp seq=8 ttl=61 time=0.221 ms
64 bytes from 2001:DB8:0:ABCD::1: icmp seq=9 ttl=61 time=0.227 ms
64 bytes from 2001:DB8:0:ABCD::1: icmp_seq=10 ttl=61 time=0.224 ms
64 bytes from 2001:DB8:0:ABCD::1: icmp_seq=11 ttl=61 time=0.261 ms
64 bytes from 2001:DB8:0:ABCD::1: icmp seq=12 ttl=61 time=0.261 ms
--- 2001:DB8:0:ABCD::1 ping statistics ---
12 packets transmitted, 12 received, 0% packet loss, time 11104ms
rtt min/avg/max/mdev = 51.005/51.062/51.164/0.064 ms
firepower(local-mgmt)#
```

| 関連コマンド | コマンド        | 説明                                                                   |
|--------|-------------|----------------------------------------------------------------------|
|        | ping        | 基本的なネットワーク接続をテストする目的で、ネットワーク上の<br>別のデバイスの IPv4 アドレスを使って ping を実行します。 |
|        | traceroute6 | 指定された宛先(IPv6 アドレス)へのルートをトレースします。                                     |

## power

モジュールの電源を切断するには、power コマンドを使用します。

power {down [soft-followed-by-hard|soft-shut-down] | up }

| 構文の説明 | soft-followed-by-hard | (オプション) このキーワードを使用してモジュールの電源を「グ<br>レースフル」に切断すると、SSPオペレーティングシステムがシャッ<br>トダウンするまで最大45分待機し、その後、OSのシャットダウン<br>状態に関係なくモジュールの電源が切断されます。         |
|-------|-----------------------|----------------------------------------------------------------------------------------------------|
|       | soft-shut-down        | (オプション) このキーワードを使用してモジュールの電源をグ<br>レースフルに切断すると、システムは SSP オペレーティング シス<br>テムのシャットダウンを無期限に待機します。モジュールは、SSP<br>OS が正常にシャットダウンされた後にのみ電源が切断されます。 |
|       |                       |                                                                                                    |

**コマンドモード** サービス プロファイル モード

| コマンド履歴 | リリース   | 変更内容          |
|--------|--------|---------------|
|        | 1.1(1) | コマンドが追加されました。 |

使用上のガイドライン power down コマンドでいずれのオプション キーワードも指定しない場合は、モジュールのオ ペレーティングシステムをグレースフルにシャットダウンせずに、モジュールの電源がすぐに 切断されます。

電源をオフにする前にモジュールの設定をバックアップすることを推奨します。

## 例

次の例は、サービスプロファイルモードを開始し、ソフトシャットダウンでモジュー ルの電源をオフにする方法を示しています。

```
FP9300-A # scope service-profile server 1/1
FP9300-A /org/service-profile # power down soft-shut-down
FP9300-A /org/service-profile * # commit-buffer
FP9300-A /org/service-profile #
```

| 関連コマンド | コマンド     | 説明               |
|--------|----------|------------------|
|        | shutdown | デバイスをシャットダウンします。 |

# reboot

シャーシまたはファブリックインターコネクトを再起動するには、**reboot** コマンドを使用しま す。

(local-mgmt) # reboot

/chassis # reboot [no-prompt|reason]

| 構文の説明          |                       | ローカル管理モードでは、このコマンドに引数またはキーワードは<br>ありません。                                                |
|----------------|-----------------------|-----------------------------------------------------------------------------------------|
|                | no-prompt             | (オプション)シャーシモードでこのキーワードを使用すると、再<br>起動をすぐに開始できます。それ以外の場合、再起動の開始には<br>commit-buffer が必要です。 |
|                | reason                | (オプション)シャーシモードでは、再起動ログに追加するテキス<br>ト文字列を入力できます。最大 510 文字まで入力できます。                        |
| コマンドモード        | シャーシ モード<br>ローカル管理モード |                                                                                         |
| コマンド履歴         | リリース                  |                                                                                         |
|                | 1.1(1)                | コマンドが追加されました。                                                                           |
| <br>使用上のガイドライン | 再起動前にシステム設            | 定をバックアップすることを推奨します。                                                                     |
|                | ローカル管理モードで            | は、このコマンドにキーワードまたはオプションはありません。                                                           |
| •              |                       |                                                                                         |

(注) 「グレースフルな」システムのシャットダウンと再起動を実行するため、シャーシモー ドでこのコマンドを使用することを推奨します。

## 例

次の例は、ローカル管理シェルを開始し、システムを再起動する方法を示しています。

```
FP9300-A # connect local-mgmt
FP9300-A (local-mgmt)# reboot
Before rebooting, please take a configuration backup.
Do you still want to reboot? (yes/no)::yes
nohup: ignoring input and appending output to `nohup.out'
```

Broadcast message from root (Fri Apr 13 17:12:49 2018):

All shells being terminated due to system /sbin/reboot 次の例は、シャーシモードを開始し、システムを再起動する方法を示しています。 FP9300-A # scope chassis 1 FP9300-A /chassis # reboot This command will reboot the chassis when committed FP9300-A /chassis\* # commit-buffer Starting chassis shutdown. Monitor progress with the command "show fsm status" System is safe to power off after "System halted." message is seen FP9300-A /chassis # Broadcast message from root@DOC-FP9300-A (Fri Apr 13 16:27:04 2018): All shells being terminated due to system /sbin/shutdown

| 関連コマンド | コマンド     | 説明               |
|--------|----------|------------------|
|        | shutdown | デバイスをシャットダウンします。 |

reboot

# reinstall

論理デバイスのブートストラップ設定を変更するには、reinstall コマンドを使用してアプリケー ション インスタンスを再インストールします。

|               | reinstall              |                           |  |
|---------------|------------------------|---------------------------|--|
| 構文の説明         | このコマンドには               | このコマンドには引数またはキーワードはありません。 |  |
| コマンドモード       | scope slot/scope ap    | p/                        |  |
| コマンド履歴        | リリース                   |                           |  |
|               | 1.1(1)                 | コマンドが追加されました。             |  |
| <br>使用上のガイドライ | ン 論理デバイスのブ<br>プリケーションを |                           |  |

てアプリケーション インスタンスを再インストールすることもできます。

## 例

次の例は、license/licdebuモードを開始し、スマートソフトウェア ID 証明書とライセンス権限付与を手動で更新する方法を示しています。

FP9300-A # scope slot 2
FP9300-A /slot # scope app-instance asa cluster1
FP9300-A /slot/app-instance # reinstall app
FP9300-A /slot/app-instance # Do you want to reinstall the app now [Y/N]? Y

| 関連コマンド | コマンド     | 説明                                                |
|--------|----------|---------------------------------------------------|
|        | register | 論理デバイスのブートストラップ設定を変更して、アプリケーショ<br>ンインスタンスを再起動します。 |

# register

この Firepower 4100/9300 デバイスに Smart Software Manager のアカウントを登録するには、 register コマンドを使用します。

 register idtoken id\_token

 構文の説明
 id\_token
 Smart Software Manager サテライトから取得した登録トークン。

 コマンドモード
 ライセンス (/license) モード

 コマンド履歴
 リリース
 変更内容

 1.1(1)
 コマンドが追加されました。

使用上のガイドライン Smart Software Manager または Smart Software Manager サテライトから登録トークンを要求して コピーします。詳細については、『*Cisco Smart Software Manager Satellite User Guide*』を参照し てください。

## 例

次の例は、このデバイスを登録する方法を示しています。

```
FP9300-A # scope license
FP9300-A /license # register idtoken ZGFmNWM5NjgtYmNjYS00ZWI3L
WE3NGItMWJkOGExZjIxNGQ0LTE0NjI2NDYx%0AMDIzNT
V8N3R0dXM1Z0NjWkdpR214eFZhMldBOS9CVnNEYnVKM1
FP9300-A /license #
```

| 関連コマンド | コマンド       | 説明                                                           |
|--------|------------|--------------------------------------------------------------|
|        | deregister | 登録解除すると、アカウントからデバイスが削除されます。デバイ<br>ス上のすべてのライセンス権限と証明書が削除されます。 |

# reinitialize

モジュールを完全に再フォーマットするには、reinitialize コマンドを使用します。

|           | reinitialize |                                    |  |
|-----------|--------------|------------------------------------|--|
| <br>構文の説明 | このコマンドには     | このコマンドには引数またはキーワードはありません。          |  |
| コマンドモード   | スロットモード      |                                    |  |
| コマンド履歴    | リリース         | 変更内容                               |  |
|           | 1.1(1)       | コマンドが追加されました。                      |  |
|           |              | 期化オスト 保友されたオベてのアプリケーションデータが完全に消去され |  |

使用上のガイドライン モジュールを再初期化すると、保存されたすべてのアブリケーションデータが完全に消去され ます。commit-bufferコマンドを発行する前に、実行中のすべてのコンフィギュレーションファ イルをバックアップしてください。

## 例

次の例は、スロット2のモジュールを再初期化する方法を示しています。

```
FP9300-A # scope ssa
FP9300-A /ssa # scope slot 2
FP9300-A /ssa/slot # reinitialize
Warning: Reinitializing blade takes a few minutes. All the application data on blade
will get lost. Please backup application running config files before commit-buffer.
FP9300-A /ssa/slot* #
```

| 関連コマンド | コマンド         | 説明            |
|--------|--------------|---------------|
|        | decommission | サーバの稼働を中止します。 |

## remove server

以前に稼働中止されたサーバをデバイスインベントリから削除するには、remove server コマンドを使用します。

**remove server** {*id* | *chassis\_id/blade\_id*}

| 構文の説明          | id                                                                        | スロット番号。有効な値の範囲は1~255です。             |  |
|----------------|---------------------------------------------------------------------------|-------------------------------------|--|
|                | chassis_id/blade_id                                                       | n/n 形式のサーバ シャーシとブレード番号。             |  |
|                |                                                                           | (注) シャーシ番号は常に1です。                   |  |
| コマンドモード        | 任意のコマンドモート                                                                | Š                                   |  |
|                | リリース                                                                      | 変更内容                                |  |
|                | 1.1(1)                                                                    | コマンドが追加されました。                       |  |
| <br>使用上のガイドライン | シャーシ モードでこの<br>ります。                                                       | )コマンドを使用する場合は、スロット ID 番号のみを指定する必要があ |  |
|                | 例                                                                         |                                     |  |
|                | 次の例は、稼働中止されたサーバを削除する方法を示しています。                                            |                                     |  |
|                | FP9300-A# <b>remove serv</b><br>FP9300-A* <b># commit-bu</b><br>FP9300-A# | ver 1/1<br>Affer                    |  |
|                |                                                                           |                                     |  |

#### \_\_\_\_\_ 関連コマンド

| コマンド                          | 説明                |
|-------------------------------|-------------------|
| decommission server           | サーバの稼働を中止します。     |
| show server<br>decommissioned | 稼働中止されたサーバを表示します。 |

## renew

スマート ソフトウェア登録証明書を手動で更新し、すべてのセキュリティ モジュールで権限 を更新するには、renew コマンドを使用します。

|         | renew         |                                      |  |
|---------|---------------|--------------------------------------|--|
| 構文の説明   | このコマンドには      | は引数またはキーワードはありません。                   |  |
| コマンドモード | <br>ライセンス デバッ | ライセンス デバッグ(/license/licensedebug)モード |  |
| コマンド履歴  | リリース          | 変更内容                                 |  |
|         | 1.1(1)        | コマンドが追加されました。                        |  |
|         |               |                                      |  |

使用上のガイドライン デフォルトでは、アイデンティティ証明書は6ヵ月ごと、ライセンス資格は30日ごとに自動 的に更新されます。インターネットアクセスの期間が限られている場合、Smart Software Manager でライセンスを変更した場合は、これらの登録を手動で更新することもできます。

## 例

次の例は、license/licdebuモードを開始し、スマートソフトウェア ID 証明書とライセンス権限付与を手動で更新する方法を示しています。

FP9300-A **# scope license** FP9300-A /license **# scope licdebug** FP9300-A /license/licdebug **# renew** FP9300-A /license/licdebug **#** 

| 関連コマンド | コマンド     | 説明                                                                    |
|--------|----------|-----------------------------------------------------------------------|
|        | register | この Firepower 4100/9300 デバイスに Smart Software Manager のアカ<br>ウントを登録します。 |

## reset-password

ユーザーにユーザーパスワードの変更を強制するには、 reset-password コマンドを使用します。

|         | reset-password pa | assword               |
|---------|-------------------|-----------------------|
| 構文の説明   | password          | ログイン時にユーザーが使用するパスワード。 |
| コマンドモード | scope security    |                       |
| コマンド履歴  | リリース              | 変更内容                  |
|         | 2.10(1)           | コマンドが追加されました。         |
|         |                   |                       |

使用上のガイドライン 次回ログイン時にユーザーにユーザーパスワードの変更を強制することができます。

## 例

次の例は、セキュリティモードを開始し、パスワードをリセットする方法を示してい ます。

```
firepower# scope security
firepower# create local-user admin2
firepower /security/local-user # set
 account-status Account status
 email
                 Email
 expiration
                 User account expiration
 firstname
                 FirstName
                 LastName
 lastname
                 Password
 password
 phone
                 Phone
 reset-password Change password at next login
firepower /security/local-user # set reset-password
 no No
 yes Yes
```

| 関連コマンド | コマンド | I |
|--------|------|---|
|        |      |   |

| コマンド                  | 説明                     |
|-----------------------|------------------------|
| set password          | ユーザアカウントのパスワードを設定します。  |
| \[Generate Password\] | ユーザーアカウントのパスワードを生成します。 |

## request universal

予約要求コードを生成するには、request universal コマンドを使用します。

# request universal構文の説明このコマンドには引数またはキーワードはありません。コマンドモード予約 (/license/reservation) モードコマンド履歴リリース2マンドが追加されました。

使用上のガイドライン Smart Software Manager で使用できるように、開始前にパーマネントライセンスを購入する必要があります。すべてのアカウントが永続ライセンスの予約について承認されているわけではありません。設定を開始する前にこの機能についてシスコの承認があることを確認します。

Firepower 4100/9300 シャーシに永久ライセンスを割り当てる前にライセンス予約を有効にします。

このコマンドを発行した後、show license resvcode を使用して、生成された予約要求、認証、 および戻りコードを表示します。

### 例

次の例は、予約要求コードを生成し、生成されたコードを表示する方法を示していま す。

```
FP9300-A# scope license
FP9300-A /license # scope reservation
FP9300-A /license/reservation # request universal
FP9300-A /license/reservation # show license resvcode
Warning : generating the reservation code takes a few seconds.
Please run the 'show license resvcode' again if the code is not available.
Reservation request code :
<empty>
Reservation authorization code :
<empty>
Reservation return code :
<empty>
```

| 関連コマンド | コマンド               | 説明                        |
|--------|--------------------|---------------------------|
|        | enable reservation | パーマネントライセンスの予約をイネーブルにします。 |
|        | show license       | 現在のライセンス情報を表示します。         |

## restart

論理デバイスのブートストラップ設定を変更するには、restart コマンドを使用してアプリケー ションインスタンスを再起動します。

| 構文の説明   | このコマンドには             | このコマンドには引数またはキーワードはありません。 |  |  |
|---------|----------------------|---------------------------|--|--|
| コマンドモード | scope slot/scope app | ٥/                        |  |  |
| コマンド履歴  | リリース                 | 変更内容                      |  |  |
|         | 1.1(1)               | コマンドが追加されました。             |  |  |

使用上のガイドライン 論理デバイスのブートストラップ設定は、変更することができます。変更した後、直ちに新しい設定を使用してアプリケーションを再起動することも、変更を保存しておいて後で新しい設定を使用してアプリケーション インスタンスを再起動することもできます。

次の例は、アプリケーションを再起動する方法を示しています。

FP9300-A # scope slot 2
FP9300-A /slot # scope app-instance asa cluster1
FP9300-A /slot /app-instance # restart app
FP9300-A /slot /app-instance # Do you want to restart now [Y/N]? Y

| 関連コマンド | コマンド      | 説明                          |
|--------|-----------|-----------------------------|
|        | reinstall | アプリケーション インスタンスを再インストールします。 |

## return

永久ライセンスの戻りコードを生成するには、return コマンドを使用します。

|                | return [code]                                                         |                                                                                                    |
|----------------|-----------------------------------------------------------------------|----------------------------------------------------------------------------------------------------|
| 構文の説明          | code                                                                  | (オプション)Smart Software Manager から取得したライセンスコード。                                                             |
| コマンドモード        | 予約 (/license/reservation)                                             | モード                                                                                                    |
|                | リリース                                                                  | 変更内容                                                                                                    |
|                | 1.1(1)                                                                | コマンドが追加されました。                                                                                             |
| <br>使用上のガイドライン | 永久ライセンスが不要に<br>ます。返却しないと、ラ                                            | なった場合は、Smart Software Manager に正式に返却する必要があり<br>イセンスが使用状態のままになり、別の場所で使用できません。                              |
|                | このコマンドを入力すると、Firepower 4100/9300 シャーシが即座にライセンス未適用状態/<br>り、試用状態に移行します。 |                                                                                                    |
|                | 返却を完了するには、http<br>ルデバイス識別子(UDI)                                       | ps://software.cisco.com/#SmartLicensing-Inventoryに移動し、ユニバーサ<br>を使用して Firepower 4100/9300 シャーシを特定し、製品インスタン |

例

スを削除します。

次の例は、永久ライセンスを返却する方法を示しています。

FP9300-A# scope license FP9300-A /license # scope reservation FP9300-A /license/reservation # return FP9300-A /license/reservation #

| 関連コマンド | コマンド             | 説明                                                                               |
|--------|------------------|----------------------------------------------------------------------------------|
|        | show license udi | FXOS ユニバーサル デバイス識別子(UDI)が表示されるので、<br>Smart Software Manager の FXOS インスタンスを見つけます。 |

return

I

翻訳について

このドキュメントは、米国シスコ発行ドキュメントの参考和訳です。リンク情報につきましては 、日本語版掲載時点で、英語版にアップデートがあり、リンク先のページが移動/変更されている 場合がありますことをご了承ください。あくまでも参考和訳となりますので、正式な内容につい ては米国サイトのドキュメントを参照ください。